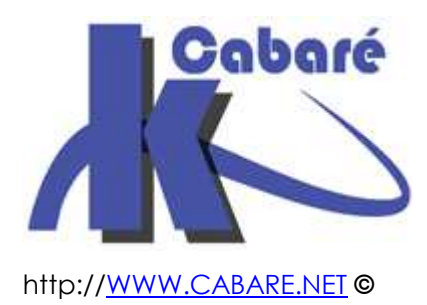

# Système Windows 7 Seven Sp1 – sys 20 – Travaux Pratiques -

Installation Administration Windows 7 Sp1 Michel Cabaré – Ver 2.3 – Juin 2011-

Système Windows 7 Seven Sp1 Travaux Pratiques

Michel Cabaré – Ver 2.3 – Juin 2011

www.cabare.net©

# TABLE DES MATIÈRES

| Tracer des processus                                                                                                    | 4<br>4                                 |
|----------------------------------------------------------------------------------------------------|----------------------------------------|
| Liste détaillée:                                                                                                    | 7                                      |
| Stratégie gestion drivers<br>Stratégies de gestion de drivers & périphériques :<br>Stratégie Installation de pilotes                                                                                                    | 8<br>8<br>8                            |
| Stratégie Installation de périphériques<br>Interdire les clés USB :                                                                                                    | 9<br>9<br>1<br>1<br>2<br>2             |
| Vérifier l'integrité Du Système                                                                                                    | 4<br>4<br>6                            |
| Seven & UAC – Test Elevation                                                                                                    | 7<br>7<br>8<br>8                       |
| Seven – Virtualisation & applications heritées                                                                                                    | 9<br>9<br>20                           |
| Boot depuis un disque VHD.2Principe du Boot sur VHD2Réalisation d'un disque VHD.2Installation de l'OS dans le VHD.2Supprimer un Boot sur VHD2Ajouter Manuellement une entrée Bcdedit sur VHD3Boot manager - Os loader Windows 8.3Choix du VHD - Licences.3 | 24<br>24<br>25<br>26<br>29<br>30<br>31 |
| Clé-Disque USB Bootable                                                                                                    | 32<br>32<br>33<br>33                   |
| Profil par défaut                                                                                                    | 34<br>34<br>34                         |

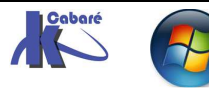

| Restauration de fichiers                 | 35 |
|------------------------------------------|----|
| Contexte de travail                      |    |
| Réaliser une sauveaarde de fichiers      |    |
| Utilisation d'une sauvegarde de fichiers |    |
| Déplacer le dossier mes documents        |    |
| Óbjectif:                                |    |
| Possibilités et limites:                 |    |

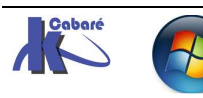

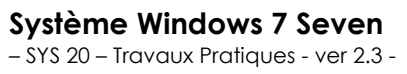

# **TRACER DES PROCESSUS...**

## Liste par défaut:

Soit une machine SEVEN sur laquelle on ouvre une session en **mode sans** Echec, (F8 au démarrage)

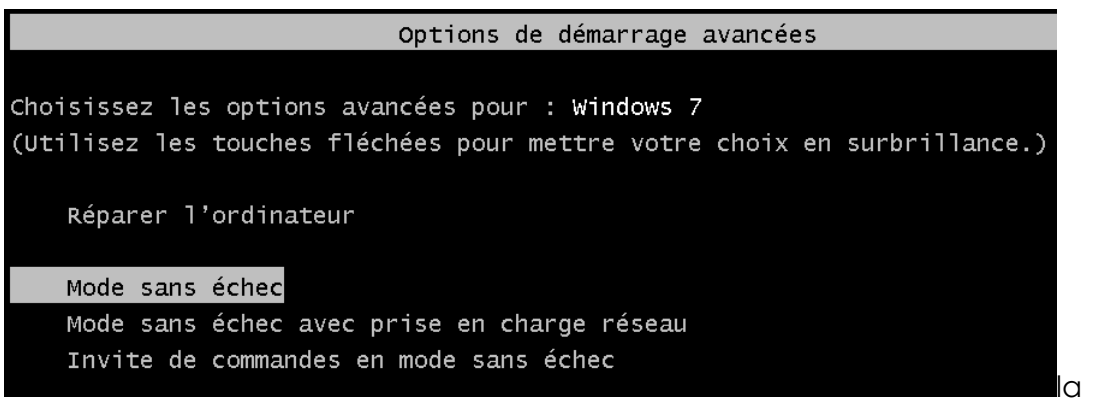

liste des processus est bien sûr minimaliste

| om de l'image               | Nom d'utilis A | Processeu | Mémoire | Description                            |
|-----------------------------|----------------|-----------|---------|----------------------------------------|
| vchost.exe                  | SERVICE LOCAL  | 00        | 2 788 K | Processus hôte pour les services Wind  |
| vchost.exe                  | SERVICE RÉSEAU | 00        | 1 172 K | Processus hôte pour les services Wind  |
| vchost.exe                  | SERVICE RÉSEAU | 02        | 1 224 K | Processus hôte pour les services Wind  |
| rocessus inactif du système | Système        | 92        | 24 K    | Pourcentage de temps pendant lequel    |
| ystem                       | Système        | 00        | 36 K    | NT Kernel & System                     |
| nss.exe                     | Système        | 00        | 204 K   | Gestionnaire de sessions Windows       |
| arss.exe                    | Système        | 00        | 888 K   | Processus d'exécution dient-serveur    |
| arss.exe                    | Système        | 00        | 868 K   | Processus d'exécution client-serveur   |
| ininit.exe                  | Système        | 00        | 588 K   | Application de démarrage de Windows    |
| inlogon.exe                 | Système        | 00        | 796 K   | Application d'ouverture de session Wir |
| ervices.exe                 | Système        | 00        | 1 688 K | Applications Services et Contrôleur    |
| ass.exe                     | Système        | 00        | 1 504 K | Local Security Authority Process       |
| m.exe                       | Système        | 00        | 708 K   | Service du gestionnaire de session loc |
| /chost.exe                  | Système        | 00        | 1664 K  | Processus hôte pour les services Wind  |
| /chost.exe                  | Système        | 00        | 4 748 K | Processus hôte pour les services Wind  |
| /chost.exe                  | Système        | 00        | 1 596 K | Processus hôte pour les services Wind  |
| xplorer.exe                 | toto           | 01        | 7 508 K | Explorateur Windows                    |
| fmon.exe                    | toto           | 00        | 576 K   | Chargeur CTF                           |
| askmgr.exe                  | toto           | 05        | 1 504 K | Gestionnaire des tâches de Windows     |
| 1                           |                |           |         |                                        |

Si on lance ne serait-ce que wordpad, on obtient alors tout de suite un process de plus

| wordpad.exe | toto | 00 | 4 368 K | Application Windows Wordpad        |
|-------------|------|----|---------|------------------------------------|
| taskmgr.exe | toto | 08 | 1 520 K | Gestionnaire des tâches de Windows |

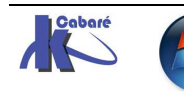

De même, si on referme wordpad, et on lance **tasklist** en invite de commande, on obtiendra par rapport aux processus initiaux, 2 nouveaux processus :

- **cmd.exe** (l'invite de commande)
- et tasklist lui-même !

| C:\Users\toto>tasklist |      |                  |             |             |
|------------------------|------|------------------|-------------|-------------|
| Nom de l'image         | PID  | Nom de la sessio | Numéro de s | Utilisation |
| System Idle Process    | 0    | Services         | Ø           | 24 K        |
| System                 | 4    | Services         | Ø           | 224 K       |
| smss.exe               | 204  | Services         | Ø           | 712 K       |
| csrss.exe              | 276  | Services         | Ø           | 2 804 K     |
| csrss.exe              | 316  | Console          | 1           | 7 108 K     |
| wininit.exe            | 324  | Services         | Ø           | 3 040 K     |
| winlogon.exe           | 352  | Console          | 1           | 3 512 K     |
| services.exe           | 412  | Services         | Ø           | 4 528 K     |
| lsass.exe              | 420  | Services         | Ø           | 6 008 K     |
| lsm.exe                | 428  | Services         | 0           | 2 684 K     |
| svchost.exe            | 524  | Services         | Ø           | 5 696 K     |
| svchost.exe            | 596  | Services         | Ø           | 4 Ø36 K     |
| svchost.exe            | 680  | Services         | 0           | 5 752 K     |
| svchost.exe 💦 💦        | 716  | Services         | Ø           | 9 536 K     |
| svchost.exe            | 764  | Services         | Ø           | 4 732 K     |
| explorer.exe           | 928  | Console          | 1           | 28 204 K    |
| ctfmon.exe             | 1004 | Console          | 1           | 2 904 K     |
| svchost.exe            | 1316 | Services         | Ø           | 5 924 K     |
| taskmgr.exe            | 1492 | Console          | 1           | 6 872 K     |
| cmd.exe                | 824  | Console          | 1           | 2 112 K     |
| conhost.exe            | 660  | Console          | 1           | 2 792 K     |
| tasklist.exe           | 1488 | Console          | 1           | 3 968 K     |
| WmiPrvSE.exe           | 1312 | Services         | Ø           | 4 540 K     |

Pour mieux voir la correspondance, l'affichage du PID est significatif

|   | Nom de l'image    |      | Nom d'utilisateur | Proces | Mém     | Description                                                  |
|---|-------------------|------|-------------------|--------|---------|--------------------------------------------------------------|
| I | Processus inactif | 0    | Système           | 75     | 24 K    | Pourcentage de temps pendant lequel l'ordinateur est inactif |
| I | System 😡          | 4    | Système           | 00     | 36 K    | NT Kernel & System                                           |
| I | smss.exe          | 204  | Système           | 00     | 204 K   | Gestionnaire de sessions Windows                             |
| I | csrss.exe         | 276  | Système           | 00     | 888 K   | Processus d'exécution client-serveur                         |
| I | csrss.exe         | 316  | Système           | 05     | 924 K   | Processus d'exécution client-serveur                         |
| I | wininit.exe       | 324  | Système           | 00     | 588 K   | Application de démarrage de Windows                          |
| I | winlogon.exe      | 352  | Système           | 00     | 796 K   | Application d'ouverture de session Windows                   |
| I | services.exe      | 412  | Système           | 00     | 1 696 K | Applications Services et Contrôleur                          |
| I | lsass.exe         | 420  | Système           | 00     | 1 500 K | Local Security Authority Process                             |
| I | lsm.exe           | 428  | Système           | 00     | 784 K   | Service du gestionnaire de session locale                    |
| I | svchost.exe       | 524  | Système           | 00     | 1704 K  | Processus hôte pour les services Windows                     |
| I | svchost.exe       | 596  | SERVICE RÉSEAU    | 00     | 1 252 K | Processus hôte pour les services Windows                     |
| I | conhost.exe       | 660  | toto              | 00     | 664 K   | Hôte de la fenêtre de la console                             |
| I | svchost.exe       | 680  | SERVICE LOCAL     | 00     | 2 788 K | Processus hôte pour les services Windows                     |
| I | svchost.exe       | 716  | Système           | 00     | 4 756 K | Processus hôte pour les services Windows                     |
| I | svchost.exe       | 764  | SERVICE RÉSEAU    | 00     | 1 224 K | Processus hôte pour les services Windows                     |
| I | cmd.exe           | 824  | toto              | 00     | 468 K   | Interpréteur de commandes Windows                            |
| I | explorer.exe      | 928  | toto              | 01     | 10 1    | Explorateur Windows                                          |
| I | ctfmon.exe        | 1004 | toto              | 00     | 576 K   | Chargeur CTF                                                 |
| 1 | svchost.exe       | 1316 | Système           | 00     | 1 596 K | Processus hôte pour les services Windows                     |
| 1 | taskmgr.exe       | 1492 | toto              | 19     | 1 528 K | Gestionnaire des tâches de Windows                           |
| - |                   |      |                   |        |         |                                                              |

L'onglet Service donnant lui '(ce qui correspondrait à Tasklist /SVC)

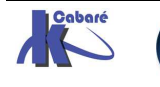

Applications Processus Services Performance Mise en réseau Utilisateurs

| Nom          | PID  | Description                                  | Statut 👻             | Groupe      |
|--------------|------|----------------------------------------------|----------------------|-------------|
| Power        | 524  | Alimentation                                 | En cours d'exécution | DcomLaunch  |
| PlugPlay     | 524  | Plug-and-Play                                | En cours d'exécution | DcomLaunch  |
| DcomLaunch   | 524  | Lanceur de processus serveur DCOM            | En cours d'exécution | DcomLaunch  |
| eventlog     | 680  | Journal d'événements Windows                 | En cours d'exécution | LocalServic |
| Winmgmt      | 716  | Infrastructure de gestion Windows            | En cours d'exécution | netsvcs     |
| ProfSvc      | 716  | Service de profil utilisateur                | En cours d'exécution | netsvcs     |
| CryptSvc     | 764  | Services de chiffrement                      | En cours d'exécution | NetworkSer  |
| RpcSs        | 596  | Appel de procédure distante (RPC)            | En cours d'exécution | rpcss       |
| RpcEptMapper | 596  | Mappeur de point de terminaison RPC          | En cours d'exécution | RPCSS       |
| WinDefend    | 1316 | Windows Defender N                           | En cours d'exécution | secsvcs     |
| VaultSvc     |      | Gestionnaire d'informations d'identification | Arrêté               |             |
| SamSs        |      | Gestionnaire de comptes de sécurité          | Arrêté               |             |

C:\Users\toto>tasklist /SVC

| Nom de l'image                          | PID     | Services                                |
|-----------------------------------------|---------|-----------------------------------------|
| ======================================= | ======= | ======================================= |
| System Idle Process                     | Ø       | N/A                                     |
| System                                  | 4       | N/A                                     |
| smss.exe                                | 204     | N/A                                     |
| csrss.exe                               | 276     | N/A                                     |
| csrss.exe                               | 316     | N/A                                     |
| wininit.exe                             | 324     | N/A                                     |
| winlogon.exe                            | 352     | N/A                                     |
| services.exe                            | 412     | N/A                                     |
| lsass.exe                               | 420     | N/A                                     |
| lsm.exe                                 | 428     | N/A                                     |
| svchost.exe                             | 524     | DcomLaunch, PlugPlay, Power             |
| svchost.exe                             | 596     | RpcEptMapper, RpcSs                     |
| svchost.exe                             | 680     | eventlog                                |
| svchost.exe                             | 716     | ProfSvc, Winmgmt                        |
| svchost.exe                             | 764     | CryptSvc                                |
| explorer.exe                            | 928     | N/A                                     |
| ctfmon.exe                              | 1004    | N/A                                     |
| svchost.exe                             | 1316    | WinDefend                               |
| cmd.exe                                 | 824     | N/A                                     |
| conhost.exe                             | 660     | N/A                                     |
| tasklist.exe                            | 1828    | N/A                                     |
| WmiPrvSE.exe                            | 1864    | N/A                                     |
|                                         |         |                                         |

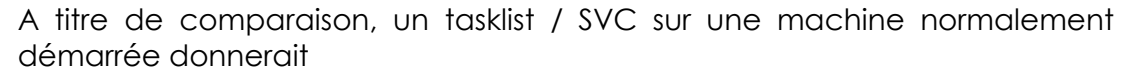

| Nom de l'image                          | PID     | Services                                   |
|-----------------------------------------|---------|--------------------------------------------|
| ======================================= | ======= |                                            |
| System Idle Process                     | Ø       | N/A                                        |
| System                                  | 4       | N/A                                        |
| smss.exe                                | 216     | N/A                                        |
| csrss.exe                               | 308     | N/A                                        |
| csrss.exe                               | 348     | N/A                                        |
| wininit.exe                             | 356     | N/A                                        |
| winlogon.exe                            | 384     | N/A                                        |
| services.exe                            | 444     | N/A                                        |
| lsass.exe                               | 452     | SamSs                                      |
| lsm.exe                                 | 460     | N/A                                        |
| svchost.exe                             | 552     | DcomLaunch, PlugPlay, Power                |
| svchost.exe                             | 628     | RpcEptMapper, RpcSs                        |
| svchost.exe                             | 720     | Audiosrv, Dhcp, eventlog, 1mhosts, wscsvc  |
| svchost.exe                             | 756     | AudioEndpointBuilder, CscService, Netman,  |
|                                         |         | SysMain, TrkWks, UxSms, WdiSystemHost      |
| svchost.exe                             | 780     | AeLookupSvc, Appinfo, BITS, gpsvc,         |
|                                         |         | iphlpsvc, LanmanServer, MMCSS, ProfSvc,    |
|                                         |         | Schedule, SENS, ShellHWDetection, Themes,  |
|                                         |         | Winmgmt, wuauserv                          |
| svchost.exe                             | 892     | EventSystem, netprofm, nsi, WdiServiceHost |
| svchost.exe                             | 980     | CryptSvc, Dnscache, LanmanWorkstation,     |
|                                         |         | NlaŜvc                                     |
| spoolsv.exe                             | 1156    | Spooler                                    |
| svchost.exe                             | 1196    | BFE, DPS, MpsSvc                           |
| taskhost.exe                            | 1312    | N/A                                        |
| svchost.exe                             | 1416    | FDResPub, SSDPSRV                          |
| dwm.exe                                 | 1444    | N/A                                        |
| explorer.exe                            | 1460    | N/A                                        |
| rund1132.exe                            | 2028    | N/A                                        |
| rund1132.exe                            | 196     | N/A                                        |
| rund1132.exe                            | 248     | N/A                                        |
| SearchIndexer.exe                       | 1408    | WSearch                                    |
| SearchProtocolHost.exe                  | 1700    | N/A                                        |
| SearchFilterHost.exe                    | 1912    | N/A                                        |
| cmd.exe                                 | 1908    | N/A                                        |
| conhost.exe                             | 1900    | N/A                                        |
| mscorsvw.exe                            | 900     | clr_optimization_v2.0.50727_32             |
| sppsvc.exe                              | 1712    | sppsvc                                     |
| svchost.exe                             | 224     | WinDefend                                  |
| tasklist.exe                            | 600     | N/A                                        |
| WmiPrvSE.exe                            | 1964    | N/A                                        |

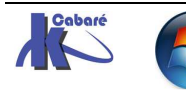

**Système Windows 7 Seven** - SYS 20 - Travaux Pratiques - ver 2.3 - http://www.cabare.net Page 6 Cabaré Michel

## Liste détaillée:

Tasklist /m

Pour connaître les processus, on peut demander les détails des SVCHOST :

| C:\Users\Administrateur>tasklist /M |        |                                                                           |  |  |  |  |
|-------------------------------------|--------|---------------------------------------------------------------------------|--|--|--|--|
| Nom de l'image                      | PID    | Modules                                                                   |  |  |  |  |
|                                     | ====== |                                                                           |  |  |  |  |
| System Idle Process                 | ខ      | N/A                                                                       |  |  |  |  |
| System                              | 4      | N/A                                                                       |  |  |  |  |
| smss.exe                            | 276    | ntdll.dll                                                                 |  |  |  |  |
| csrss.exe                           | 368    | ntdll.dll, CSRSRU.dll, basesrv.DLL,<br>winsrv.DLL, USER32.dll, GDI32.dll, |  |  |  |  |
|                                     |        | kerne132.dll. KERNELBASE.dll. LPK.dll.                                    |  |  |  |  |
|                                     |        | USP10.dll, msvcrt.dll, sxssrv.DLL, sxs.dll,                               |  |  |  |  |
|                                     |        | RPCRT4.dll. CRYPTBASE.dll                                                 |  |  |  |  |
| wininit.exe                         | 436    | ntdll.dll, kernel32.dll, KERNELBASE.dll,                                  |  |  |  |  |
|                                     |        | USER32.d11, GDI32.d11, LPK.d11, USP10.d11,                                |  |  |  |  |

Cette option génère beaucoup de sortie, et on peut la filtrer pour limiter sa portée à un suel processus, que l'on identifie par son PID

Par exemple pour le process dont le PID est 524, on demande

| C:\Users\toto>tasklist /m | ∕fi "pid | eq 524''                                                                                                    |
|---------------------------|----------|----------------------------------------------------------------------------------------------------|
| Nom de l'image            | PID      | Modules                                                                                                    |
| svchost.exe               | 524      | ntdll.dll, kernel32.dll, KERNELBASE.dll,<br>msvcrt.dll, sechost.dll, RPCR14.dll,<br>umpnpmgr.dll, SPINF.dll, USER32.dll,<br>GDI32.dll, LPK.dll, USP10.dll, DEVRTL.dll,<br>IMM32.DLL, MSCTF.dll, RpcRtRemote.dll,<br>USERENU.dll, profapi.dll, GPAPI.dll,<br>CRYPTBASE.dll, umpo.dll, WINSTA.dll,<br>SETUPAPI.dll, CFGMGR32.dll, ADVAPI32.dll,<br>OLEAUT32.dll, ole32.dll, DEVOBJ.dll,<br>pcwum.DLL, rpcss.dll, SspiCli.dll,<br>credssp.dll, CLBCatQ.DLL, ntmarta.dll,<br>WLDAP32.dll, wmidcprv.dll, FastProx.dll,<br>wbemcomn.dll, WS2_32.dll, NSI.dll,<br>NTDSAPI.dll, ubemprox.dll, CRYPTSP.dll,<br>rsaenh.dll, wBemsvc.dll, WMiutils.dll,<br>WITRUST.dll, CRYPT32.dll, MSASN1.dll,<br>WISAPI32.dll |

Tasklist /fi "pid eq 524" avec comme options /m

Noter que le filtre peut être associé à d'autres options...1

# Tasklist /SVC /fi "pid eq 524"

| C:\Users\toto>tasklist /SU | JC ∕fi "pi | id eq 524"  |           |       |
|----------------------------|------------|-------------|-----------|-------|
| Nom de l'image             | PID        | Services    |           |       |
| svchost.exe                | 524        | DcomLaunch, | PlugPlay, | Power |

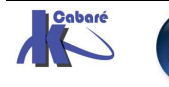

# STRATEGIE GESTION DRIVERS

# Stratégies de gestion de drivers & périphériques :

Comme désormais il est possible d'installer potentiellement un périphérique sans avoir de Droits élevé, de nouvelles **Stratégies** existent via **gpedit.msc** 

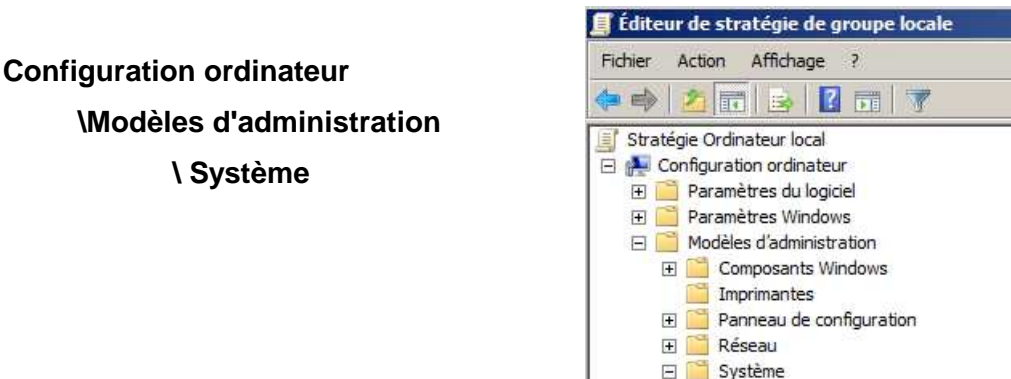

Deux entrées nouvelles...

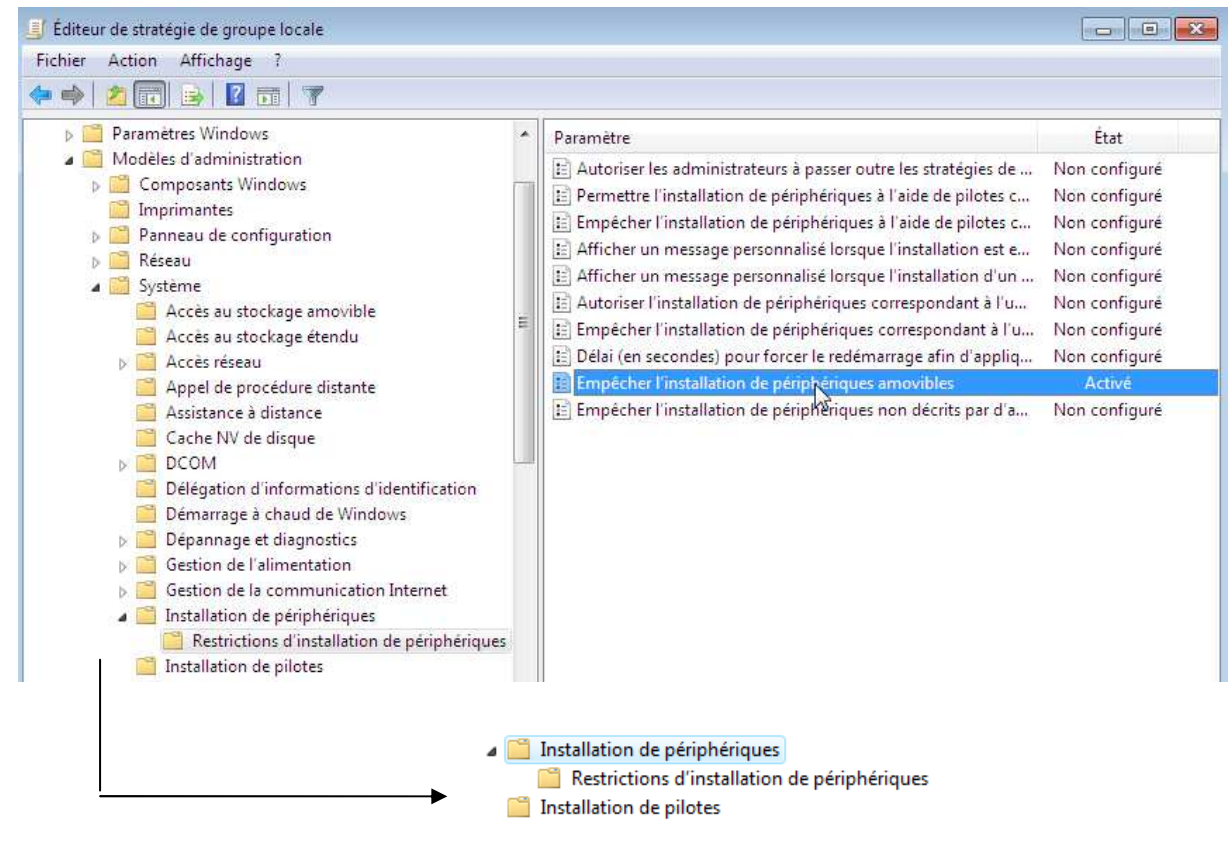

# Stratégie Installation de pilotes

#### Paramètre

Autoriser les non-administrateurs à installer des pilotes pour ces classes d'installation...
 Désactiver l'invite de recherche de pilotes d'imprimantes Windows Update

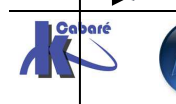

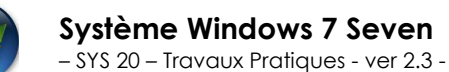

http://www.cabare.net Page 8 3- Cabaré Michel On peut autoriser des Utilisateurs à installer des familles de pilotes

On peut interdire la récupération de drivers via Windows Update...Ne pas se fier à la mention "pilote d'imprimantes"

# Stratégie Installation de périphériques

| Éditeur de stratégie de groupe locale                                                                                                    |                                                                                                    |                                                                                                    |
|----------------------------------------------------------------------------------------------------|----------------------------------------------------------------------------------------------------|----------------------------------------------------------------------------------------------------|
| Fichier Action Affichage ?                                                                                                    |                                                                                                    |                                                                                                    |
| <ul> <li>Système</li> <li>Accès au stockage amovible</li> <li>Accès au stockage étendu</li> <li>Accès réseau</li> <li>Appel de procédure distante</li> <li>Assistance à distance</li> <li>Cache NV de disque</li> <li>DCOM</li> <li>Délégation d'informations d'id</li> <li>Démarrage à chaud de Windov</li> <li>Dépannage et diagnostics</li> </ul> | Paramètre         Restrictions d'installation de périphériques         Accorder la même priorité à tous les pilotes signés numériq         Désactiver les bulles « Nouveau matériel détecté » pendant l         Ne pas envoyer de rapport d'erreurs Windows lors de l'instal         Configurer le délai d'attente d'installation de périphérique         Empêcher Windows d'envoyer un rapport d'erreurs lorsqu'u         Empêcher la création de point de restauration système lors         Autoriser l'accès distant à l'interface Plug-and-Play         Empêcher la récupération des métadonnées du périphériqu | État<br>Non configuré<br>Non configuré<br>Non configuré<br>Non configuré<br>Non configuré<br>Non configuré<br>Non configuré<br>Non configuré |
| <ul> <li>Gestion de l'alimentation</li> <li>Gestion de la communication l</li> <li>Installation de périphériques</li> </ul>                                                                                                    | Spécifier l'ordre de recherche des emplacements source des                                                                                                    | Non configuré                                                                                                    |

# Interdire les clés USB :

il est possible d'interdire l'installation de certains périphériques...

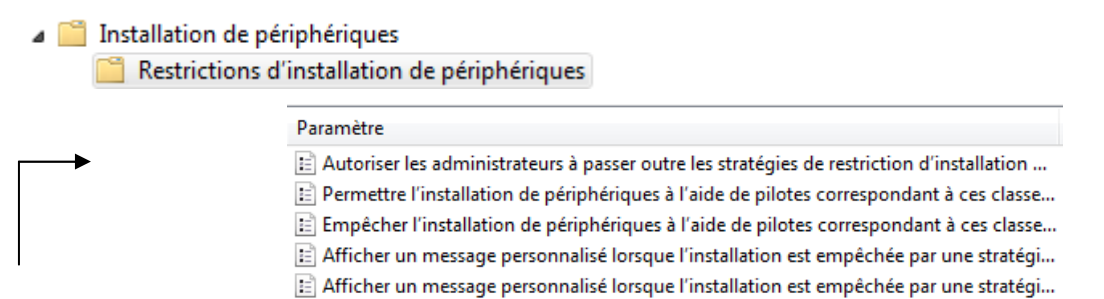

Il peut être bon d'autoriser les administrateurs à outrepasser les restrictions au niveau des installations de drivers...

On peut ensuite empêcher l'installation de clé USB désignée comme **Périphériques amovibles.** 

Deux stratégies sont présentes :

| Paramètre                                                        | État          |
|------------------------------------------------------------------|---------------|
| 🖹 Autoriser les administrateurs à passer outre les stratégies de | Non configuré |
| Permettre l'installation de périphériques à l'aide de pilotes c  | Non configuré |
| Empêcher l'installation de périphériques à l'aide de pilotes c   | Non configuré |
| 🖹 Afficher un message personnalisé lorsque l'installation est e  | Non configuré |
| 🖹 Afficher un message personnalisé lorsque l'installation d'un   | Activé        |
| Autoriser l'installation de périphériques correspondant à l'u    | Non configuré |
| Empêcher l'installation de périphériques correspondant à l'u     | Non configuré |
| Empêcher l'installation de périphériques correspondant à l'u     | Non configuré |
| 🗄 Délai (en secondes) pour forcer le redémarrage afin d'appliq   | Non configuré |
| Empêcher l'installation de périphériques amovibles               | Activé        |
| Empêcher l'installation de périphériques non décrits par d'a     | Non configuré |

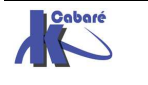

| 💁 Empêcher l'installation de périphériques amovibles |                         |                                                   |          |  |  |  |
|------------------------------------------------------|-------------------------|---------------------------------------------------|----------|--|--|--|
| Empêcher l'insta                                     | Ilation de périphérique | s amovibles Paramètre précédent Paramètre suivant |          |  |  |  |
| 🔘 Non configuré                                      | Commentaire :           |                                                   | <b>b</b> |  |  |  |
| Activé                                               |                         |                                                   |          |  |  |  |
| Désactivé                                            |                         |                                                   | r        |  |  |  |
|                                                      | Pris en charge sur :    | Au minimum Windows Vista                          | h        |  |  |  |

# Voire y associer un message explicatif

| Afficher un message personnalisé lorsqu<br>Paramètre précédent Paramètre suiva                | e l'installation d'un périphérique est empêchée par un paramètre de stratégi<br>.t                                                                                                    | 2 |
|-----------------------------------------------------------------------------------------------|----------------------------------------------------------------------------------------------------|---|
| <ul> <li>Non configuré</li> <li>Commentaire :</li> <li>Activé</li> <li>Désactivé</li> </ul>   |                                                                                                    | * |
| Pris en charge sur :                                                                          | u minimum Windows Vista                                                                                                    | * |
| Options :                                                                                     | Aide :                                                                                                    |   |
| Entrez le texte que vous destinez aux utilisate<br>(63 caractères maximum)<br>Texte principal | Ce paramètre de stratégie permet d'afficher un message<br>personnalisé dans le titre de la bulle de notification lorsqu'un<br>paramètre de stratégie empêche l'installation d'un périphérique.<br>Si vous activez ce paramètre de stratégie, Windows affiche le |   |

Donnant lors de l'introduction d'une clé (ou autre périphérique USB...)

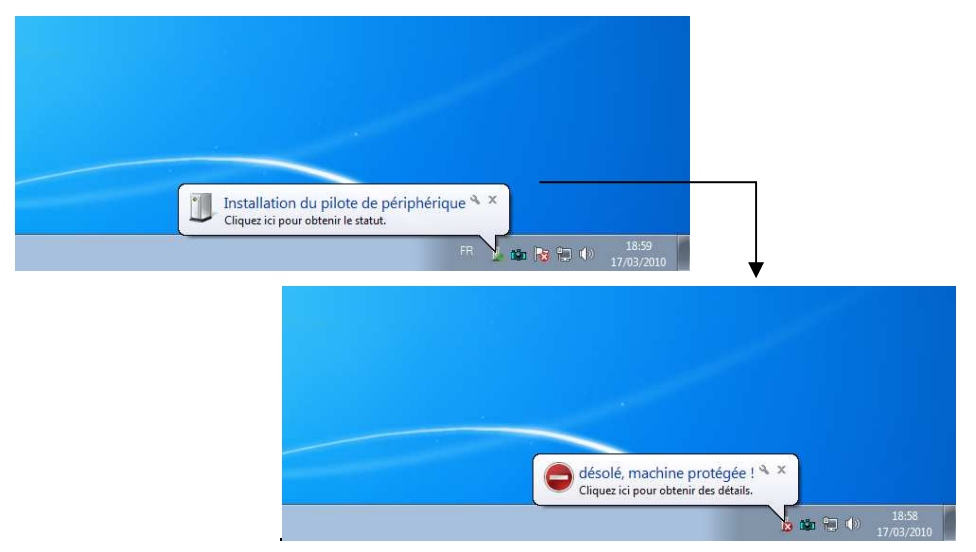

**N.B:** penser que si la clé a été détectée une fois, le message ne se réaffichera pas tant que l'on n'aura pas désinstaller le périphérique...

| Fichier Action Affichage                                                                         | 1 7                                                                   |
|--------------------------------------------------------------------------------------------------|-----------------------------------------------------------------------|
| ⊨ 🔿   🖬   🖬   🔽 🖬                                                                                | 🔍   📴 🍢 🖏                                                             |
| <ul> <li>test-PC</li> <li>Autres périphériqu</li> <li>Student Key</li> </ul>                     | les                                                                   |
| 🔉 📲 Cartes graphiqu                                                                              | Mettre à jour le pilote                                               |
| Cartes réseau                                                                                    | Désactiver                                                            |
| <ul> <li>Cartes réseau</li> <li>Claviers</li> <li>Contrôleurs auc</li> </ul>                     | Désinstaller 🗸                                                        |
| Cartes réseau     Claviers     Claviers     Contrôleurs au     Contrôleurs de     Contrôleurs de | Désactiver Désinstaller  Rechercher les modifications sur le matériel |

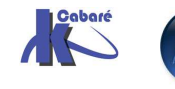

# ID et classe de Périphérique :

On peut de manière plus générale empêcher une famille de périphérique :

| aramètre                   | Expliquer                                                                          |        |
|----------------------------|------------------------------------------------------------------------------------|--------|
| Empê                       | her l'installation de périphériques correspondant à l'un de ces l                  |        |
| 🔘 Non co                   | nfiguré                                                                            |        |
| <ul> <li>Activé</li> </ul> |                                                                                    |        |
| 🔘 Désact                   | ivé                                                                                |        |
| Empêch                     | r l'installation de périphériques correspondant à l'un de ces ID de périp<br>icher | hériqu |
| Pour cré                   | r une liste de périphériques, cliquez sur Afficher, sur Ajouter,                   |        |
| puis spé                   | ifiez un ID de matériel Plug-and-Play ou compatible                                |        |
| (par exer                  | ple, gendisk, USB\COMPOSITE, USB\Class_ff).                                        |        |

Pour identifier un périphérique sous SEVEN plusieurs notions existent

- l'ID de périphérique
- le Nom de la classe de périphérique.
   USB, Display gendisk
- le GUID de la classe de périphérique. {36fc9e60-c465-11cf-8056-444553540000} {4D36E968-E325-11CE-BFC1-08002BE10318}

# ID de périphérique :

Chaque fabricant de composant et chaque périphérique possèdent des identificateurs uniques (ID).

Dans le **Gestionnaire de périphériques**. On sélectionne un périphérique puis on demande **Propriétés / Détails** 

|                                        | Proprietes de : Kingston Data fraveler 2.0 036 Device                            |
|----------------------------------------|----------------------------------------------------------------------------------|
| Dans la liste déroulante l'option      | Général Stratégies Volumes Pilote Détails                                        |
| matériel.                              | Propriété                                                                        |
| Lecteurs de disque                     | Numéros d'identification du matériel                                             |
| Kingston Data I raveler 2.0 USB Device | USBSTOR\DiskKingstonDataTraveler_2.0PMAP<br>USBSTOR\DiskKingstonDataTraveler_2.0 |
| Selon la Clé USB, cela change          | Desprétér de Vingeton DT101 II USP Device                                        |
|                                        |                                                                                  |
| Lecteurs de disque                     | Général Stratégies Volumes Pilote Détails                                        |
| Kingston DT101 II USB Device           | Kingston DT101 II USB Device                                                     |
|                                        | Propriété                                                                        |
|                                        | Numéros d'identification du matériel 🔻                                           |
|                                        | Valeur                                                                           |
|                                        | USBSTOR\DiskKingstonDT101_II1.00 USBSTOR\DiskKingstonDT101_II                    |

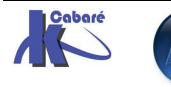

Système Windows 7 Seven - SYS 20 - Travaux Pratiques - ver 2.3 -

# GUIID de Classe de périphérique :

On peut demander l'option GUID de la classe de périphérique

Indépendamment de la Clé USB, c'est le même ...

| Propriétés de : Kingston DT101 II USB Device         |
|------------------------------------------------------|
| Général Stratégies Volumes Pilote Détails            |
| Kingston DT101 II USB Device                         |
| Propriété                                            |
| GUID de la classe de périphérique                    |
| Valeur                                               |
| {4d36e967-e325-11ce-bfc1-08002be10318}               |
| Propriétés de : Kingston DataTraveler 2.0 USB Device |
| Général Stratégies Volumes Pilote Détails            |
| Kingston Data Traveler 2.0 USB Device                |
| Propriété                                            |
| La unu de la classe de penphénque                    |
| Valeur<br>{4d36e967-e325-11ce-bfc1-08002be10318}     |

# Autoriser Un modèle de Clé USB:

On achète dans l'entreprise un modèle de clé USB, et on souhaite autoriser uniquement celle-ci.

On récupère son numéro d'identification

USBSTOR\DiskKingstonDataTraveler\_2.0PMAP

Il faut demander de manière générale...

| Empêcher l'installation de périphériques                                                  | non décrits par d'autres paramètres de stratégie | × |  |  |  |  |
|-------------------------------------------------------------------------------------------|--------------------------------------------------|---|--|--|--|--|
| Empêcher l'installation de périphériques non décrits par d'autres paramètres de stratégie |                                                  |   |  |  |  |  |
| Paramètre précédent Paramètre suiv                                                        | vant                                             |   |  |  |  |  |
| O Non configuré Commentaire :                                                             |                                                  | * |  |  |  |  |
| <ul> <li>Activé</li> </ul>                                                                |                                                  |   |  |  |  |  |
| Désactivé                                                                                 |                                                  | Ŧ |  |  |  |  |
| Pris en charge sur :                                                                      | Au minimum Windows Vista                         | * |  |  |  |  |
|                                                                                           | N                                                | ~ |  |  |  |  |
| Options :                                                                                 | kờ<br>Aide:                                      |   |  |  |  |  |

Et autoriser uniquement

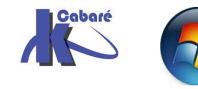

| Paramètre précédent Paramètre su                                                                                                    | ivant                          |                                                                                                    |
|----------------------------------------------------------------------------------------------------|--------------------------------|----------------------------------------------------------------------------------------------------|
| <ul> <li>Non configuré Commentaire :</li> <li>Activé</li> <li>Désactivé</li> </ul>                                                                                                    |                                |                                                                                                    |
| Pris en charge sur :                                                                                                    | Au <mark>minin</mark>          | num Windows Vista                                                                                                    |
| Options :                                                                                                    |                                | Aide :                                                                                                    |
| Autoriser l'installation de périphériques<br>correspondant à l'un de ces ID de péripl<br>Afficher<br>Pour créer une liste de périphériques, cliq<br>Afficher. Dans la boîte de dialogue Affiche<br>contenu, dans la colonne Valeur, | nériques ;<br>uez sur<br>er le | Ce paramètre de stratégie permet de spécifier une liste d'ID de<br>matériel Plug-and-Play et d'ID compatibles de périphériques que<br>Windows peut installer. Utilisez ce paramètre seulement lorsque<br>le paramètre « Empêcher l'installation de périphériques non<br>décrits par d'autres paramètres de stratégie » est activé. Les<br>autres paramètres de stratégie qui empêchent l'installation d'un<br>périphérique sont prioritaires sur celui-ci.<br>Si vous activez ce paramètre de stratégie, Windows est en mesure |
| Afficher le contenu                                                                                                    |                                |                                                                                                    |
| Autoriser l'installation                                                                                                    | de périphéri                   | ques correspondant à l'un de ces ID de périphériques :                                                                                                    |
| Valeur                                                                                                    |                                |                                                                                                    |
|                                                                                                    |                                |                                                                                                    |

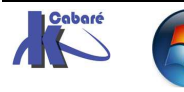

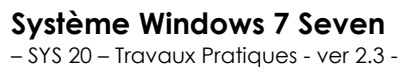

# **VERIFIER L'INTEGRITE DU SYSTEME**

#### Corrompre le système Seven :

Noter que par exemple la DII nommée **Tapi32.dll** en **windows\system32** peut être renommée en **Tapi32old.dll**...pour simuler une attaque système.

Les DLL qui sont présentes dans le dossier **Windows\systeme32** ont une sécurité NTFS assez restrictive.

Par défaut ce n'est pas possible !

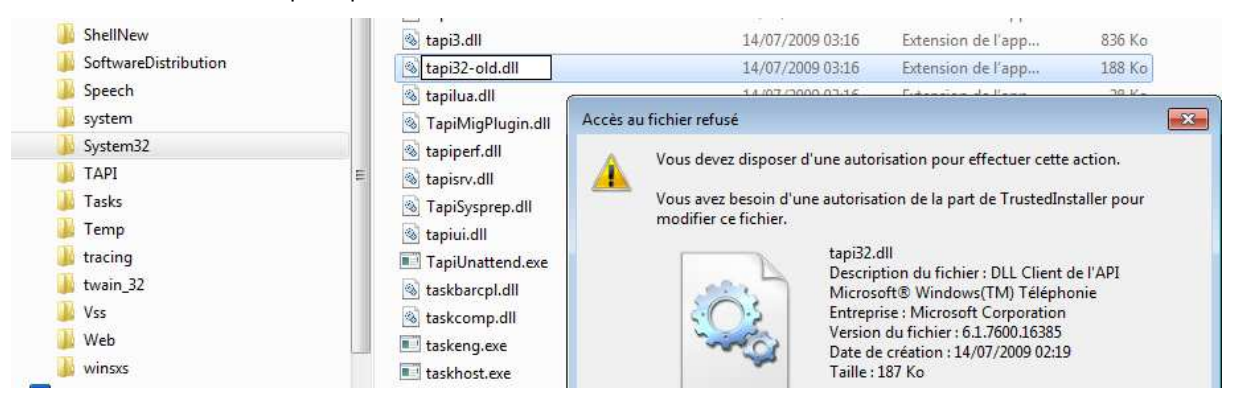

En effet tant qu'**Administrateur** du système vous avez juste un accès en lecture...

| Propriétés de tapi32.dll                        | (                 |
|-------------------------------------------------|-------------------|
| Général Sécurité Détails Versions précéd        | dentes            |
| Nom de l'objet : C:\Windows\System32\tapi       | i32.dll           |
| Groupes ou noms d'utilisateurs :                | +                 |
| & SYSTEM                                        |                   |
| Administrateurs (PC-de-test\Administrate        | eurs)             |
| 🎎 Utilisateurs (PC-de-test\Utilisateurs)        |                   |
| & TrustedInstaller                              |                   |
| Pour modifier les autorisations, cliquez sur Mo | odifier. Modifier |
| Autorisations pour Administrateurs              | Autoriser Refuser |
| Contrôle total                                  |                   |
| Modification                                    |                   |
| Lecture et exécution                            | ~                 |
| Lecture                                         | $\checkmark$      |
| Écriture                                        |                   |
|                                                 |                   |

|          | en             | effet       | t s       | eul       |        | е            | g   | roup     | be  |
|----------|----------------|-------------|-----------|-----------|--------|--------------|-----|----------|-----|
|          | Trust          | edIn        | stal      | ler       | à      | le           | es. | dro      | its |
|          | comp           | olets       | •         |           |        |              |     |          |     |
| Proprie  | étés de tap    | oi32.dll    |           |           |        |              |     |          | X   |
| Général  | Sécurité       | Détails     | Versio    | ns préc   | éden   | es           |     |          |     |
| Nom de   | l'objet : C    | :\Window    | vs\Syste  | em32\ta   | api32  | dll          |     |          |     |
| Groupe   | s ou noms (    | d'utilisate | urs :     |           |        |              |     |          |     |
| 88 S1    | /STEM          | m (PC da    | teet\ Ae  | logioter  |        |              |     |          |     |
| 8 Ut     | ilisateurs (P  | C-de-test   | \Utilisat | eurs)     | lieurs | ,            |     |          |     |
| Se Tr    | ustedInstall   | er          |           |           |        |              |     |          |     |
| Pourmo   | odifier les ai | utorisatior | ns, cliqu | iez sur l | Modifi | er.          |     | Modifier |     |
| Autorisa | ations pour    | TrustedIn   | staller   |           | A      | utorise      | er  | Refuser  |     |
| Cont     | rôle total     |             |           |           |        | $\checkmark$ |     |          |     |
| Modi     | fication       |             |           |           |        | $\checkmark$ |     |          |     |
| Lect     | ure et exéc    | ution       |           |           |        | ~            |     |          |     |
| Lecti    | ure            |             |           |           |        | ~            |     |          |     |
| Ecrit    | ure            |             |           |           |        | $\checkmark$ |     |          |     |
| Auto     | nsations sp    | eciales     |           |           |        |              |     |          |     |

**N.B :** Par conséquent pour modifier une DLL il faut déjà en avoir les droits, et l'administrateur par défaut ne les a pas...

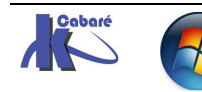

1. appropriation du fichier

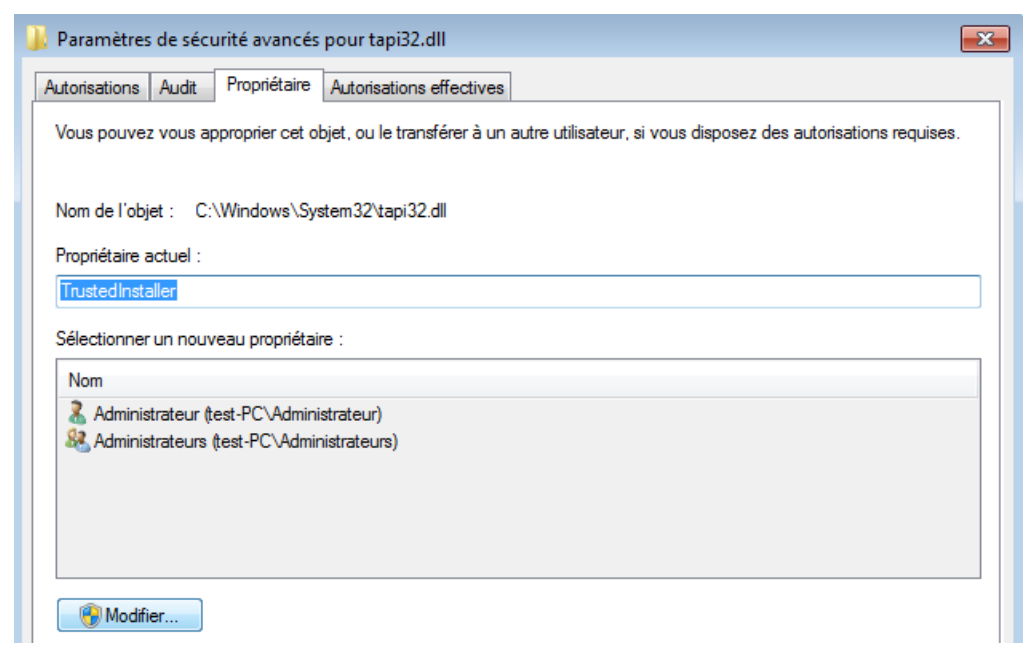

2. Ajout des droits de l'administrateur

| 👃 Autorisations pour tapi32.dll                           |                 | ×         |  |  |
|-----------------------------------------------------------|-----------------|-----------|--|--|
| Sécurité                                                  |                 |           |  |  |
| Nom de l'objet : C:\Windows\Syste                         | em32\tapi32.dll |           |  |  |
| Noms de groupes ou d'utilisateurs :                       |                 |           |  |  |
| & Système                                                 |                 |           |  |  |
| & Administrateurs (test-PC\Adminis                        | trateurs)       |           |  |  |
| & Utilisateurs (test-PC\Utilisateurs)                     |                 |           |  |  |
| RustedInstaller                                           |                 |           |  |  |
|                                                           |                 |           |  |  |
|                                                           |                 |           |  |  |
|                                                           | Ajouter         | Supprimer |  |  |
| Autorisations pour Administrateurs                        | Autoriser       | Refuser   |  |  |
| Contrôle total                                            |                 |           |  |  |
| Modification                                              |                 |           |  |  |
| Lecture et exécution                                      |                 |           |  |  |
| Lecture                                                   |                 |           |  |  |
| Écriture                                                  | <b>V</b>        |           |  |  |
| Informations sur le contrôle d'accès et les autorisations |                 |           |  |  |
| ОК                                                        | Annuler         | Appliquer |  |  |

Renommons cette DLL de téléphonie tapi32.dll en tapi32old.dll

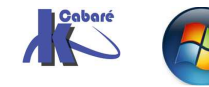

## Vérifier l'intégrité système Seven :

Une simple vérification - (et éventuelle réparation) forcée se fera par

Sfc /scanfile=c:\windows\system32\tapi32.dll

C:\Users\Administrateur>sfc /scanfile=c:\windows\system32\tapi32.dll

La protection des ressources Windows a trouvé des fichiers endommagés et a pu les réparer. Des détails sont fournis dans le journal CBS.Log windir\Logs\CBS\CBS.log. Par exemple C:\Windows\Logs\CBS\CBS.log

Remodifions notre fichier une deuxième fois...

Une vérification plus complète - (et éventuelle réparation) forcée se fera par

Sfc /scannow

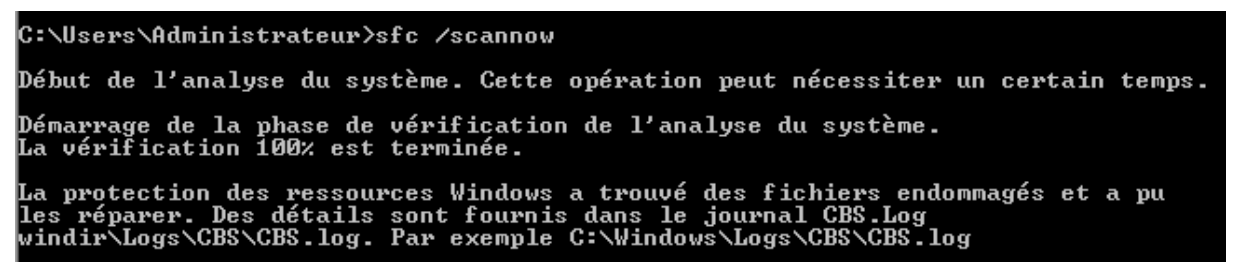

il existe une trace dans les fichiers de LOG stockés en C:\Windows\Logs\CBS

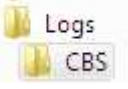

dans lequel il existe un fichier log, traçant la réparation

000001ab [sR] verify complete 000001ac [sR] Repairing 1 components 000001ad [sR] Beginning verify and Repair transaction 000001ae [sR] Repairing corrupted file [m]:520{260},1:46{23}]"\??\C:\windows\system32"\[]:20{10}]"tapi32.dll" from store 000001af Repair results created:

## Et l'on voit que le fichier d'origine est replacé !

| 👂 🍌 Speech   | 🚳 tapi3.dll      | 14/07/2009 03:16 | Extension de l'app | 836 Ko |
|--------------|------------------|------------------|--------------------|--------|
| 闄 system     | ≡ 🚳 tapi32.dll   | 14/07/2009 03:16 | Extension de l'app | 188 Ko |
| 🛛 🍌 System32 | 🚳 tapi32-old.dll | 14/07/2009 03:16 | Extension de l'app | 188 Ko |

**N.B**: si on veut redonner **TrustedInstaller** comme identifiant de sécurité, pour redonner la propriété ou les autorisations de sécurité, il faut spécifier

# NT SERVICE\TrustedInstaller

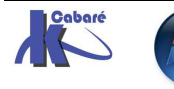

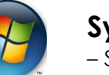

# **SEVEN & UAC – TEST ELEVATION**

# Mise en Evidence de l'UAC :

On crée un compte faisant partie du groupe des administrateurs, et on ouvre ensuite une session avec...

Le réglage par défaut étant maintenu, on devrait avoir une élévation de privilège possible, mais demandée pour ce compte d'administrateur, qui n'est pas le compte intégré...

📓 Contrôle de compte d'utilisateur : mode Approbation administrateur pour le compte Administrat... Désactivé

🕅 Contrôle de compte d'utilisateur : passer au Bureau sécurisé lors d'une demande d'élévation 🛛 🛛 Activé

📓 Contrôle de compte d'utilisateur : autoriser les applications UIAccess à demander l'élévation sans ... Désactivé

Contrôle de compte d'utilisateur : comportement de l'invite d'élévation pour les administrateurs ... Demande de consentem...
 Demande de consentem...
 Demande d'information...

On lance une invite de commande... cmd puis la commande whoami /all

| Invite de commandes                                                                                     |
|----------------------------------------------------------------------------------------------------|
| Microsoft Windows [version 6.1.7600]<br>Copyright (c) 2009 Microsoft Corporation. Tous droits réservés. |
| C:\Users\admin>whoami /all                                                                              |
| Informations sur l'utilisateur                                                                          |
| Nom d'utilisateur SID                                                                                   |

Les privilèges sont faibles...

| Informations de privilèges                                                                                                  |                                                                                                    |                                                            |
|----------------------------------------------------------------------------------------------------|----------------------------------------------------------------------------------------------------|------------------------------------------------------------|
| Nom de privilège                                                                                                    | Description                                                                                                    | État                                                       |
| SeShutdownPrivilege<br>SeChangeNotifyPrivilege<br>SeUndockPrivilege<br>SeIncreaseWorkingSetPrivilege<br>SeTimeZonePrivilege | Arrêter le système<br>Contourner la vérification de parcours<br>Retirer l'ordinateur de la station d'accueil<br>Augmenter une plage de travail de processus<br>Changer le fuseau horaire | Désactivé<br>Activé<br>Désactivé<br>Désactivé<br>Désactivé |

On lance une 2° invite de commande... **cmd** mais en tant qu'administrateur !

| Invite de commandes | _ | Looke and the second second se |
|---------------------|---|----------------------------------------------------------------------------------------------------|
|                     |   | Ouvrir                                                                                                    |
| Pense-bête          |   | Exécuter en tant qu'administrateur                                                                                                    |

Après avoir accepté la demande d'élévation de privilège, on exécute la commande **whoami /all** 

Les privilèges sont plus nombreux !!!

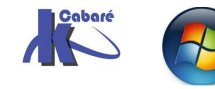

| Informations de privilèges                                                                                                    |                                                                                                    |                                                                                                    |
|----------------------------------------------------------------------------------------------------|----------------------------------------------------------------------------------------------------|----------------------------------------------------------------------------------------------------|
| Nom de privilège                                                                                                    | Description                                                                                                    | État                                                                                                    |
| Selecter Selecter Sel | Ajuster les quotas de mémoire pour un processus<br>Gérer le journal d'audit et de sécurité<br>Prendre possession de fichiers ou d'autres objets<br>Charger et décharger les pilotes de périphériques<br>Performance système du profil<br>Modifier l'heure système<br>Processus unique du profil<br>Augmenter la priorité de planification<br>Créer un fichier d'échange                                                                                                    | Désactivé<br>Désactivé<br>Désactivé<br>Désactivé<br>Désactivé<br>Désactivé<br>Désactivé<br>Désactivé                                                         |
| SeBackupFrivilege<br>SeRestorePrivilege<br>SeShutdownPrivilege<br>SeDabugPrivilege<br>SeChangeNotifyFrivilege<br>SeChangeNotifyFrivilege<br>SeRemoteShutdownPrivilege<br>SeUndockFrivilege<br>SeManageVolumePrivilege<br>SeImpersonatePrivilege<br>SeImpersonatePrivilege<br>SeIncreaseWorkingSetPrivilege<br>SeTimeZonePrivilege<br>SeCreateSymbolicLinkPrivilege                                                                                                    | Sauvegarder les fichiers et les répertoires<br>Restaurer les fichiers et les répertoires<br>Arrêter le système<br>Déboguer les programmes<br>Modifier les valeurs de l'environnement du microprogramme<br>Contourner la vérification de parcours<br>Forcer l'arrêt à partir d'un système distant<br>Retirer l'ordinateur de la station d'accueil<br>Effectuer les tâches de maintenance de volume<br>Emprunter l'identité d'un client après l'authentification<br>Créer des objets globaux<br>Augmenter une plage de travail de processus<br>Changer le fuseau horaire<br>Créer des liens symboliques | Desactivé<br>Désactivé<br>Désactivé<br>Désactivé<br>Désactivé<br>Désactivé<br>Désactivé<br>Activé<br>Activé<br>Activé<br>Désactivé<br>Désactivé<br>Désactivé |

**N.B** : si on demande de ne pas demander une élévation de privilèges mais de la faire de manière silencieuse...

📓 Contrôle de compte d'utilisateur : mode Approbation administrateur pour le compte Administra... Désactivé

📓 Contrôle de compte d'utilisateur : passer au Bureau sécurisé lors d'une demande d'élévation 🛛 🛛 Activé

🐻 Contrôle de compte d'utilisateur : autoriser les applications UIAccess à demander l'élévation san... Désactivé

Contrôle de compte d'utilisateur : comportement de l'invite d'élévation pour les administrateurs... Élever les privilèges sans invite utilisateur
 Contrôle de compte d'utilisateur : comportement de l'invite d'élévation pour les utilisateurs stan... Demande d'informations d'identification
 Contrôle de compte d'utilisateur : détecter les installations d'applications et demander l'élévation Activé

Le résultat au niveau de la manip est bien sûr identique... (on a pas les même privilèges selon que l'on lance CMD ou CMD en tant qu'administrateur) mais c'est transparent pour notre administrateur !

• On peut donc demander une invite d'élévation automatique, et laisser l'UAC faire son travail...

## Administrateur intégré absence d'UAC:

Si on exécute le même test avec le compte Administrateur intégré, alors on remarque qu'il n'y a aucune différence entre un CMD lancé simplement, et un CMD lancé en tant qu'administrateur...

• il ne faut jamais utiliser le compte Administrateur intégré pour travailler avec SEVEN, puisque un compte administrateur "autre" bénéficiera de l'effet protecteur de l'UAC sans occasionner de gène.

# Désactivation de l'UAC :

Si on désactive totalement l'UAC...

Contrôle de compte d'utilisateur : comportement de l'invite d'élévation pour les utilisateurs standard Demande d'information...
 Contrôle de compte d'utilisateur : détecter les installations d'applications et demander l'élévation Activé
 Contrôle de compte d'utilisateur : élever uniquement les applications UIAccess installées à des emp... Activé
 Contrôle de compte d'utilisateur : élever uniquement les exécutables signés et validés Désactivé
 Contrôle de compte d'utilisateur : exécuter les comptes d'administrateurs en mode d'approbation ... Désactivé
 Contrôle de compte d'utilisateur : virtualiser les échecs d'écritures de fichiers et de Registre dans de... Activé
 Il n'y a plus aucune différence entre CMD et CMD en tant au'administrateur...

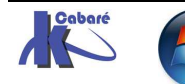

# SEVEN – VIRTUALISATION & APPLICATIONS HERITEES

# Pré-requis :

Pour ce faire il est nécessaire que :

• l'UAC ne soit pas désactivée totalement...

| 🛞 Contrôle de compte d'utilisateur : mode Approbation administrate        | Désactivé             |
|---------------------------------------------------------------------------|-----------------------|
| 📓 Contrôle de compte d'utilisateur : passer au Bureau sécurisé lors d'u   | Activé                |
| 🕅 Contrôle de compte d'utilisateur : autoriser les applications UIAcces   | Désactivé             |
| 🖾 Contrôle de compte d'utilisateur : comportement de l'invite d'éléva     | Demande de consentem  |
| 🕅 Contrôle de compte d'utilisateur : comportement de l'invite d'éléva     | Demande d'information |
| 🖾 Contrôle de compte d'utilisateur : détecter les installations d'applic  | Activé                |
| 🕅 Contrôle de compte d'utilisateur : élever uniquement les applicatio     | Activé                |
| 🖾 Contrôle de compte d'utilisateur : élever uniquement les exécutable     | Désactivé             |
| 🔯 Contrôle de compte d'utilisateur : exécuter les comptes d'administr     | Activé                |
| 🕅 Contrôle de compte d'utilisateur : virtualiser les échecs d'écritures d | Activé                |

 Utiliser un compte Administrateur (pour pouvoir demander soit même une « virtualisation » du processus) mais pas l'administrateur "Root", pour qui l'UAC est par défaut désactivée... et donc il n'y a pas de possibilité de virtualisation de processus (Non autorisé)

| 📮 Gestionnaire des tâches de Windows 📃 🖃 🗾 💌                            |             |    |         |     |                |            |               |
|-------------------------------------------------------------------------|-------------|----|---------|-----|----------------|------------|---------------|
| Fichier Options                                                         | \ffichage ? |    |         |     |                |            |               |
| Applications Processus Services Performance Mise en réseau Utilisateurs |             |    |         |     |                |            |               |
| Nom de Îîmage                                                           | Nom d'u     | P  | Mémoire |     | Virtualisatio. | Descript   | ion           |
| [cmd.exe                                                                | test        | 00 | 493     | 2 K | Non autorise   | é Interpré | iteur de co 🔸 |
| conhost.exe                                                             | test        | 00 | 84      | 4 K | Non autorise   | é Hôte de  | la fenêtre    |

• Lancer un processus qui soit « virtualisable », comme l'interpréteur de commande.

On peut modifier l'état de la virtualisation d'un processus ...dans le Gestionnaire des tâches, sur la tâche en question, par le menu contextuel en demandant **Virtualisation du contrôle de compte d'utilisateur** 

| Nom du chemin d'accès de l'image                   |
|----------------------------------------------------|
| Ligne de commande                                  |
| Virtualisation du contrôle de compte d'utilisateur |
| V Description                                      |

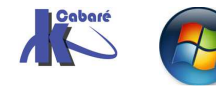

#### Mise en Evidence de la virtualisation :

- 1. ouvrons une session avec un compte autre que l'administrateur, (par exemple "test")
- 2. lançons l'interpréteur de commande

par defaut **cmd** est un processus signé Seven donc la virtualisation est désactivée par défaut

| , 🜉 | 📮 Gestionnaire des tâches de Windows 📃 💼 📼 |              |       |              |                   |               |
|-----|--------------------------------------------|--------------|-------|--------------|-------------------|---------------|
| Fic | hier Options /                             | Affichage    | ?     |              |                   |               |
| Ap  | oplications Proces                         | sus Services | s Per | formance Mis | e en réseau Utili | isateurs      |
|     | Nom de Îîmage                              | Nom d'u…     | P     | Mémoire      | Virtualisation    | Description   |
|     | [cmd.exe                                   | admin        | 00    | 88 K         | Désactivé         | Interpréteur  |
|     | conhost.exe                                | admin        | 00    | 468 K        | Désactivé         | Hôte de la fe |

3. essayons d'écrire dans notre répertoire

| C:\Users\test>dir | >affiche.txt |
|-------------------|--------------|
| C:\Users\test>    |              |

c'est possible,

| C:\Users\te:<br>Le volume | st>dir<br>dans_le | lecteur C   | n'a pas | de nom.     |
|---------------------------|-------------------|-------------|---------|-------------|
| Le numero (               | de serie          | e du volume | est 58  | 6H-31H3     |
| Répertoire                | de C:∖U           | lsers\test  |         |             |
| 18/09/2007                | 17:17             | <rep></rep> |         |             |
| 18/09/2007                | 17:17             | <rep></rep> |         |             |
| 18/09/2007                | 17:17             |             | 864     | affiche.txt |
| 07/09/2007                | 12:30             | <rep></rep> |         | Contacts    |
| 07/09/2007                | 12:47             | <rep></rep> |         | Desktop     |

4. plaçons nous dans un dossier système sensible (comme Windows)

#### C:\Users\test>cd \windows

essayons d'écrire dedans, cela ne marche pas !

| C:\Windows>dir | >affiche.txt |
|----------------|--------------|
| Accès refusé.  |              |

5. virtualisons notre processus CMD :

| 📮 Gestionnaire des tâches de Windows |                                  |                         |          |                 |                  |         |                    |     |  |
|--------------------------------------|----------------------------------|-------------------------|----------|-----------------|------------------|---------|--------------------|-----|--|
| Fichie                               | er Options Aff                   | ichage ?                |          |                 |                  |         |                    |     |  |
| App                                  | olications Proces                | sus Services            | Peri     | formance 🛛 Mis  | e en réseau 🛛 Ut | ilisati | eurs               | - 1 |  |
|                                      | Nom de 🔺                         | Nom d'u                 | P        | Mémoire         | Virtualisatio    | Des     | cription           |     |  |
|                                      | cmd.exe                          | test                    | 00       | 724 K           | Désactivé        | Inte    | erpréte            |     |  |
|                                      | conhost.exe                      | Ouvrir l'em             | placen   | nent du fichier |                  |         | e de la            |     |  |
|                                      | conhost.exe Arrêter le processus |                         |          |                 |                  |         | e de la<br>e de la |     |  |
|                                      | csrss.exe                        | Terminer l'<br>Déboquer | arbore   | scence du proc  | tessus           |         |                    |     |  |
|                                      | csrstub.exe<br>dwm.exe           | Virtualisati            | on du    |                 | met à<br>tionnai |         |                    |     |  |
|                                      | explorer.exe                     | Créer un f              | ichier d | le vidage       |                  |         | lorate             |     |  |

on confirme...

#### pour obtenir

 Applications
 Processus
 Services
 Performance
 Mise en réseau
 Utilisateurs

 Nom de... ^
 Nom d'u...
 P...
 Mémoire ...
 Virtualisatio...
 Description

 cmd.exe
 test
 00
 724 K
 Activé
 Interpréte...

 conhost.exe
 test
 00
 560 K
 Hôte de la...

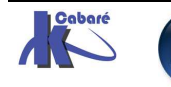

6. réessayons d'écrire dans le dossier réservé...

C:\Windows>dir >affiche.txt Cela a l'air de marcher !!!!

| C:\Windows)<br>Le volume<br>Le numéro                | dir<br>dans le<br>de série       | lecteur C<br>e du volum                     | ; n'a pas de nom.<br>e est 586A-31A3 |   |
|------------------------------------------------------|----------------------------------|---------------------------------------------|--------------------------------------|---|
| Répertoire                                           | de C:∖ł                          | lindows                                     |                                      |   |
| 18/09/2007<br>18/09/2007<br>02/11/2006<br>18/09/2007 | 17:25<br>17:25<br>14:37<br>17:25 | <rep><br/><rep><br/><rep></rep></rep></rep> | addins<br>4 034 affiche.txt          | - |
| 12/09/2007                                           | 07:08                            | <rep></rep>                                 | AppPatch                             |   |

7. maintenant vérifions ou l'on a écrit réellement ....

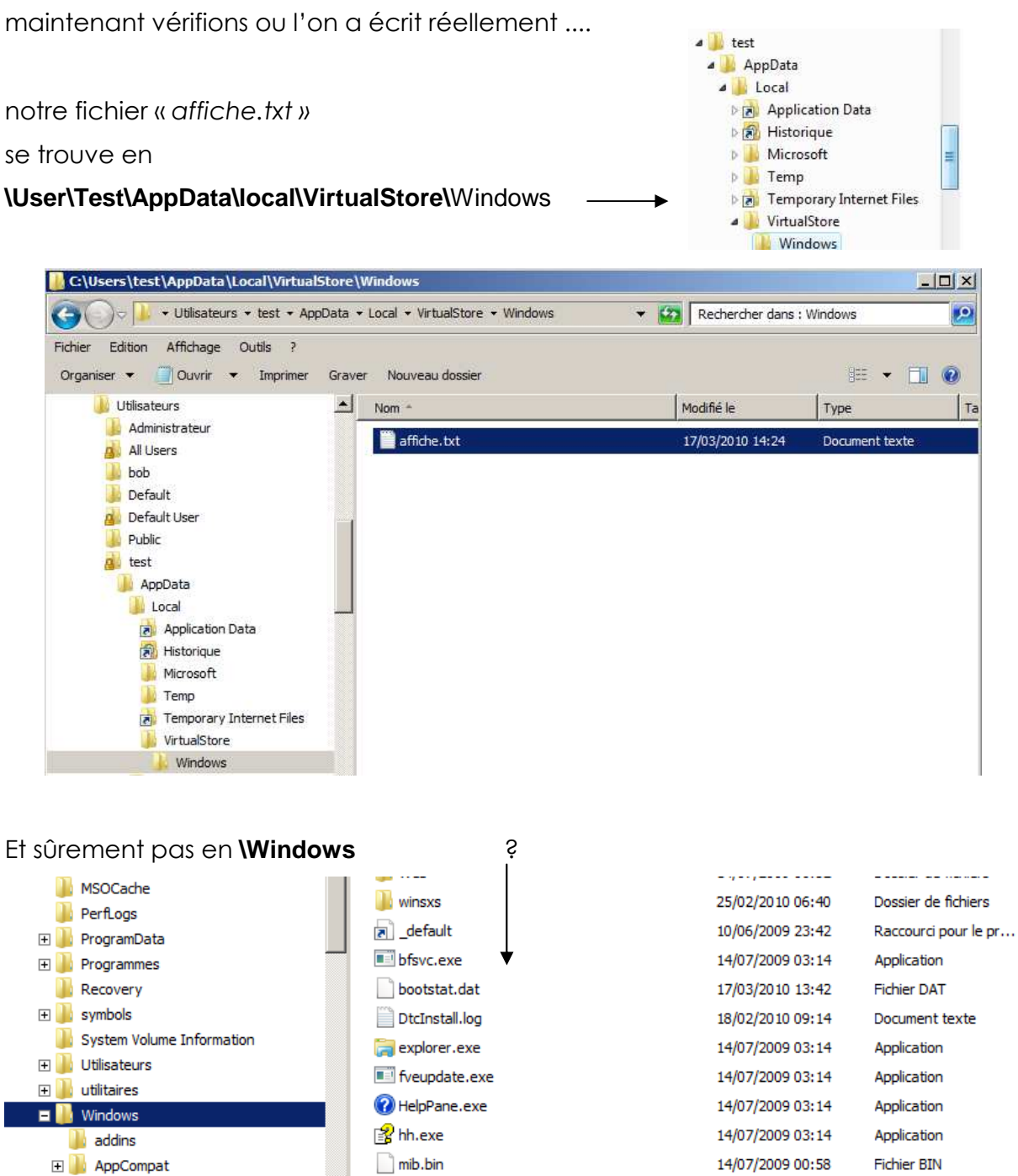

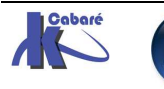

Ceci dit, si on regarde dans le vrai dossier système Windows... le bouton **Fichiers de compatibilité** apparaît, permettant de savoir que quelque chose a été virtualisé...

**N.B**: le bouton n'apparaît que s'il y a au moins un fichier, si on a uniquement crée un dossier vide, il ne s'affichera pas...

| 😜 🗢 📕 🔹 Ordinateur 👻 Disque local (                                     | Windows - | Rechercher dans :                        | Windows                    |                     |
|-------------------------------------------------------------------------|-----------|------------------------------------------|----------------------------|---------------------|
| r Edition Affichage Outils ?<br>Iniser 🔻 Inclure dans la bibliothèque 🔻 | • P       | artager avec 👻 Graver 🛛 Fichiers de comp | patibilité Nouveau dossier | i - 🗖               |
| Lisque local (C:)                                                       | <u>.</u>  | Nom +                                    | Modifié le                 | Type                |
| sRecycle.Bin                                                            | ſ         | adding                                   | 14/07/2009 06:52           | Dossier de fichiers |
| boot-back                                                               |           |                                          | 14/07/2009 00:32           | Dossier de fichiers |
| 🍰 data                                                                  | -         | M AppCompat                              | 14/07/2009 04:37           | Dossier de fichiers |
| irect                                                                   |           | AppPatch                                 | 14/07/2009 10:39           | Dossier de fichiers |
| Bocuments and Settings                                                  |           | assembly                                 | 22/02/2010 15:46           | Dossier de fichiers |
| formation rectorat seven                                                |           | 🌙 Boot                                   | 14/07/2009 06:52           | Dossier de fichiers |
| MSOCache                                                                |           | 🍌 Branding                               | 14/07/2009 06:52           | Dossier de fichiers |
| Braggam Data                                                            |           | 🍌 csc                                    | 18/02/2010 09:15           | Dossier de fichiers |
| Brogrambata                                                             |           | Lursors                                  | 14/07/2009 06:52           | Dossier de fichiers |
| Recovery                                                                |           | a debug                                  | 23/02/2010 09:11           | Dossier de fichiers |
| symbols                                                                 |           | iagnostics                               | 14/07/2009 06:52           | Dossier de fichiers |
| System Volume Information                                               |           |                                          | 14/07/2009 10:39           | Dossier de fichiers |
| Utilisateurs                                                            |           |                                          | 14/07/2009 06:53           | Dossier de fichiers |
| 🚺 utilitaires                                                           |           | Bownloaded Program Files                 | 14/07/2009 06:52           | Dossier de fichiers |
| 🔒 Windows                                                               |           | ji enome                                 | 14/07/2009 11:01           | Dossier de fichiers |
| 🎳 addins                                                                |           | A Fonts                                  | 22/02/2010 15:46           | Dossier de fichiers |
| 🍶 AppCompat                                                             |           | 🍰 fr-FR                                  | 14/07/2009 10:39           | Dossier de fichiers |
| 🍶 AppPatch                                                              |           | 📕 Globalization                          | 14/07/2009 11:05           | Dossier de fichiers |
| 🍶 assembly                                                              |           | 退 Help                                   | 14/07/2009 10:39           | Dossier de fichiers |
| le Boot                                                                 |           | 🕌 IME                                    | 14/07/2009 10:39           | Dossier de fichiers |
| 🍰 Branding                                                              |           | inf                                      | 17/03/2010 09:37           | Dossier de fichiers |
| USC CSC                                                                 |           | 1 Installor                              | 00/02/2010 10.12           | Dessige de Achiere  |
| Jursors                                                                 | -         |                                          |                            |                     |

# Et en cliquant dessus, on obtient

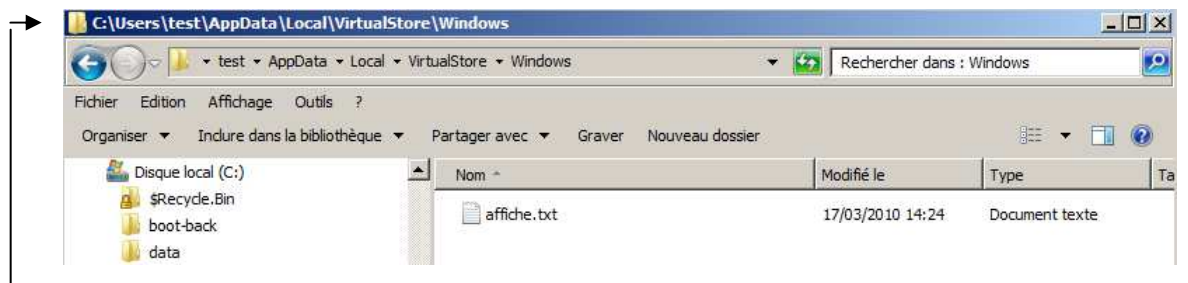

Et on se trouve immédiatement là ou le fichier a été réellement écris...

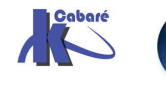

8. Si on arrête la virtualisation,

| Gestionnaire des tâches de Windows |                                                        |                              |           |       |    |                     |                                                            |                     |                                       |                 |
|------------------------------------|--------------------------------------------------------|------------------------------|-----------|-------|----|---------------------|------------------------------------------------------------|---------------------|---------------------------------------|-----------------|
| Fichier                            | Options                                                | Affichag                     | je ?      |       |    |                     |                                                            |                     |                                       |                 |
| Applica                            | ations Proces                                          | vices                        | Perform   | nance | s  | Mise en rése        | au                                                         | Utilisateurs        |                                       |                 |
| No                                 | m de l'image                                           | Nom d'u                      | utilisate | ur    | P  |                     | Mémoire                                                    | Vir                 | tualisation                           | Description     |
| cm                                 | d.exe                                                  | test                         |           | _     | 00 |                     | 544 K                                                      | Ac                  | tivé                                  | Interprét       |
| cor<br>csr<br>dw<br>exp<br>MS      | nime.exe<br>ss.exe<br>m.exe<br>plorer.exe<br>ASCui.exe | test<br>test<br>test<br>test |           |       |    | O<br>Te<br>Te<br>De | uvrir l'empla<br>erminer le pr<br>erminer l'arb<br>éboguer | cen<br>oce:<br>ores | nent du fichi<br>ssus<br>scence du pr | ier<br>rocessus |
| tas                                | keng.exe                                               | test                         |           |       | ✓  | Vi                  | rtualisation                                               |                     |                                       |                 |

pour retrouver

| Nom de l'image | Nom d'utilisateur | P  | Mémoire | Virtualisation |
|----------------|-------------------|----|---------|----------------|
| cmd.exe        | test              | 00 | 544 K   | Désactivé      |

alors ensuite affiche.txt a disparut !!!!

| C:\Windows><br>Le volume (<br>Le numéro ( | lir<br>lans le<br>le série | lecteur C<br>du volum | n'a pas<br>e est 51 | s de nom.<br>86A-31A3 |
|-------------------------------------------|----------------------------|-----------------------|---------------------|-----------------------|
| Répertoire                                | de C:∖\                    | lindows               |                     |                       |
| 18/09/2007                                | 15:00                      | <rep></rep>           |                     |                       |
| 18/09/2007                                | 15:00                      | <rep></rep>           |                     |                       |
| 02/11/2006                                | 14:37                      | <rep></rep>           |                     | addins                |
| 12/09/2007                                | 07:08                      | <rep></rep>           |                     | AppPatch              |
| 02/11/2006                                | 11:44                      |                       | 50 176              | bfsvc.exe             |
| 02/11/2006                                | 13:18                      | <rep></rep>           |                     | Boot                  |
| 02/11/2006                                | 14:37                      | <rep></rep>           |                     | Branding              |
| 19/09/2006                                | 13:41                      |                       | 4 261               | Business.xml          |
| 18/09/2007                                | 15:00                      | <rep></rep>           |                     | Cache                 |
| 07/09/2007                                | 09:23                      | <rep></rep>           |                     | CSC                   |

Ceci dit il reste stocké dans Virtual Store...

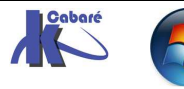

# **BOOT DEPUIS UN DISQUE VHD**

# Principe du Boot sur VHD

Windows 7 et Windows Server 2008 R2 offrent la possibilité de pouvoir booter un système sur un disque VHD, cette fonctionnalité rendue possible via le "Boot Manager" permet d'exploiter un VHD comme disque amorçable.

Installer un nouveau système d'exploitation se limitera donc à copier le fichier VHD et de le référencer dans notre Boot Manager...

Ici le système stocké dans le VHD <u>ne travaille pas de manière virtualisée</u>, il utilise réellement l'environnement matériel ou il se trouve, la seule différence c'est qu'il va chercher "son" disque via un driver capable de lire les fichiers VHD... C'est un peu le même principe que celui qui consiste à attacher un disque VHD depuis SEVEN ou 2008R2 dans le gestionnaire de disque.

| Fichier Action Affichage ?                                                                                                    |                                                                                                    |                                                            |                                       |                                                                           |                                            |
|----------------------------------------------------------------------------------------------------|----------------------------------------------------------------------------------------------------|------------------------------------------------------------|---------------------------------------|---------------------------------------------------------------------------|--------------------------------------------|
| <ul> <li>Gestion de l'ordinateur (local)</li> <li>Qutils système</li> <li>Planificateur de tâches</li> <li>Observateur d'événements</li> <li>Observateur d'événements</li> <li>Dossiers partagés</li> <li>Willisateurs et groupes locaux</li> <li>O Performance</li> <li>Gestionnaire de périphériques</li> <li>Stockage</li> <li>Gestion des disques</li> <li>Services et applications</li> </ul> | Volume<br>data (D:)<br>Réservé au système<br>systeme-seven (C:)<br>Attacher un disqu<br>Spécifiez l'emplace<br>Emplacement : | Disposition<br>Simple<br>Simple<br>Simple<br>e dur virtuel | Type<br>De base<br>De base<br>De base | Système de fichiers<br>NTFS<br>NTFS<br>NTFS<br>sur l'ordinateur.<br>Parco | Statut<br>Sain (Pa<br>Sain (Sy<br>Sain (De |

**N.B**: Si toutes les versions de Seven peuvent inclure dans leur Boot un vhd, seules les versions **Enterprise** et **Intégrale** de **SEVEN** prennent en charge le boot depuis VHD, ainsi **toutes les licences 2008R2** 

Il en découle plusieurs choses :

- si un VHD est lançable depuis n'importe quel Hyper-V, il n'en est pas de même ici, car l'OS doit être capable de lire les VHD comme disques dur, XP et 2003 ne peuvent pas... seuls SEVEN et 2008R2 le peuvent
- le disque Vhd ne peut contenir qu'une version Entreprise ou Intégrale de Seven, ou un Serveur 2008R2. Sinon un problème de licence existe.
- dans le bcdedit, il faut bien rajouter detectehal = yes pour que l'OS s'adapte au nouvel environnement matériel...
- Il faut avoir de la place pour que lors du lancement le fichier VHD dynamique puisse prendre la taille requise. (s'il est statique, pas de problèmes.)
- Il faut « installer » le Système dans le VHD pour que l'OS détecte bien le Hard de notre configuration... Ce ne peut être un VHD d'une VM prise sur un Hyper-Viseur

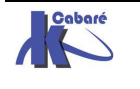

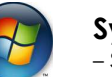

### Réalisation d'un disque VHD

- il faut créer un disque VHD,
- et lancer une installation sur ce VHD...

Par exemple windows-7-sp1entreprise.vhd pour un disque vhd avec seven sp1 entreprise

Pour lequel impérativement on demande Taille Fixe

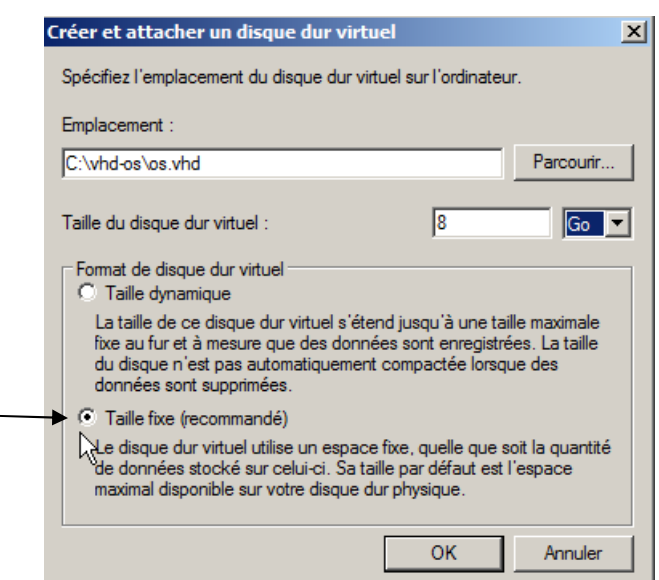

9 Giga min pour un 2008R2 9 Giqa min pour un Windows 7

Analyser les disques de nouveau

Créer un disque dur virtuel

Attacher un disque dur virtue

Actualiser

Cela peut prendre du temps, en fonction de la taille du disque demandée

E Stockage

Gestion des disques

🛨 📷 Services et applications

| Gestion des disques        |                                                                                                    |            |
|----------------------------|----------------------------------------------------------------------------------------------------|------------|
|                            |                                                                                                    |            |
|                            | De base<br>74,53 Go<br>En ligne<br>Os-systeme (C:)<br>74,53 Go NTFS<br>Sain (Système, Démarrer, Actif, Vidage sur inc | ident, Par |
|                            | CD-ROM 0<br>DVD<br>6 Mo<br>En ligne<br>Bluebirds (<br>6 Mo CDFS<br>Sain (Partition                                    |            |
|                            | Non alloué Partition principale                                                                                       |            |
| Création du disque virtuel | <b>↑</b>                                                                                                    |            |

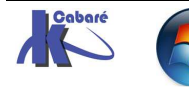

ı

http://www.cabare.net Page 25 Cabaré Michel Avant d'obtenir

| De base                                                 | ◆ os-systeme (C:)                                                          |
|---------------------------------------------------------|----------------------------------------------------------------------------|
| 74,53 Go                                                | 74,53 Go NTFS                                                              |
| En ligne                                                | Sain (Système, Démarrer, Actif, Vidage sur incident, Partition principale) |
| <b>Disque 1</b><br>Inconnu<br>8,00 Go<br>Non initialisé | 8,00 Go<br>Non alloué                                                      |

Ensuite on peut initialiser le Disque (facultatif)

| Disque 1<br>Inconnu<br>20,00 Go | 20.00.60              |  |
|---------------------------------|-----------------------|--|
| Non initialisé                  | Initialiser le disque |  |
|                                 | Hors connexion        |  |

On crée une partition, formatage et on donne un label parlant... (facultatif)

| Disque 1 |                             |
|----------|-----------------------------|
| De base  | os-sur-vhd (D:)             |
| 8,00 Go  | 8,00 Go NTFS                |
| En ligne | Sain (Partition principale) |
|          |                             |

Puis on détache notre disque virtuel, sans le supprimer, bien sûr.

| Disque 0                                   |                                                                       |                                                                                                    |
|--------------------------------------------|-----------------------------------------------------------------------|----------------------------------------------------------------------------------------------------|
| De base<br>74,53 Go<br>En ligne            | os-systeme (C:)<br>74,53 Go NTFS<br>Sain (Système Démarrer Aci        | Détacher le disque dur virtuel                                                                                                    |
|                                            |                                                                       | Si vous détachez un disque dur virtuel, celui-ci sera indisponible tant qu'il<br>n'aura pas été rattaché.                         |
| Disque 1<br>De base<br>8,00 Go<br>En ligne | <b>os-sur-vhd (D:)</b><br>8,00 Go NTFS<br>Sain (Partition principale) | Emplacement du fichier de disque dur virtuel :                                                                                    |
| CD-ROM 0<br>DVD<br>6 Mo<br>En ligne        | Bluebirds (<br>6 Mo CDFS<br>Sain (Partitio                            | La suppression du fichier de disque dur virtuel entraînera la perte définitive des données stockées sur le disque.     OK Annuler |

On a maintenant un fichier pour notre disque en vhd

| Nom *  | Modifié le       | Туре        | Taille       |
|--------|------------------|-------------|--------------|
| os.vhd | 18/04/2013 05:17 | Fichier VHD | 8 388 609 Ko |

# Installation de l'OS dans le VHD

En bootant depuis un DVD, c'est la manière normale d'installation...

| Windows is loadin | ng files |
|-------------------|----------|
|                   |          |

On passe avec une interface graphique de manière quasi immédiate...

on demande une Installation Personnalisée (option avancée).

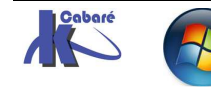

| ise à niveau<br>océdez à la mise à<br>s fichiers, paramèt<br>le lorsqu'une versic<br>s fichiers avant de<br>ersonnalisée (opti<br>stallez une nouvelle<br>ramètres et progra<br>rititions est disponi<br>installation. Sauveg | niveau vers une ver<br>res et programmes<br>on existante de Win<br>poursuivee.<br>on a <u>v</u> ancée)<br>e copie de Window<br>mmes. L'option pe<br>ble quand vous dé | rsion plus récente de Win<br>, L'option de mise à <u>nivea</u><br>dows est en cours d'exéc<br>s. Cette option ne conser<br>rmettant de modifier les | dows et conservez<br>u n'est disponible<br>ution. Sauvegardez                                                                                           |                                                                                                    |
|----------------------------------------------------------------------------------------------------|----------------------------------------------------------------------------------------------------|----------------------------------------------------------------------------------------------------|----------------------------------------------------------------------------------------------------|----------------------------------------------------------------------------------------------------|
| rsonnalisée (opti<br>stallez une nouvelle<br>ramètres et progra<br>rtitions est disponi<br>nstallation. Sauveg                                                                                                    | on a <u>v</u> ancée)<br>e copie de Window<br>mmes. L'option pe<br>ble quand option dé                                                                                 | s. Cette option ne conser<br>rmettant de modifier leci                                                                                              | e pas vos fichiers                                                                                                    |                                                                                                    |
|                                                                                                    | aroez vos nemers a                                                                                                    | marrez votre ordinateur à<br>avant de poursuivre.                                                                                                   | lisques et les<br>l'aide du CD                                                                                                    |                                                                                                    |
| sir ?                                                                                                    |                                                                                                    |                                                                                                    |                                                                                                    |                                                                                                    |
|                                                                                                    |                                                                                                    |                                                                                                    |                                                                                                    |                                                                                                    |
| taller Windows                                                                                                    |                                                                                                    |                                                                                                    |                                                                                                    | ×                                                                                                    |
| ouhaitez-vous                                                                                                    | installer Wind                                                                                                    | lows ?                                                                                                    |                                                                                                    |                                                                                                    |
|                                                                                                    |                                                                                                    |                                                                                                    |                                                                                                    |                                                                                                    |
| Nom                                                                                                    | ué sur le disque 0                                                                                                    | 16.0 Go                                                                                                    | 16.0 Go                                                                                                    | <u> </u>                                                                                                    |
|                                                                                                    |                                                                                                    |                                                                                                    |                                                                                                    |                                                                                                    |
|                                                                                                    |                                                                                                    |                                                                                                    |                                                                                                    |                                                                                                    |
|                                                                                                    |                                                                                                    |                                                                                                    |                                                                                                    |                                                                                                    |
|                                                                                                    |                                                                                                    |                                                                                                    |                                                                                                    |                                                                                                    |
| ct <u>u</u> aliser                                                                                                    |                                                                                                    |                                                                                                    | Options de lecteur                                                                                                    | rs (avancées)                                                                                                    |
| <u>n</u> arger un pilote                                                                                                    |                                                                                                    |                                                                                                    | U                                                                                                    |                                                                                                    |
|                                                                                                    |                                                                                                    |                                                                                                    |                                                                                                    |                                                                                                    |
|                                                                                                    |                                                                                                    |                                                                                                    |                                                                                                    |                                                                                                    |
|                                                                                                    |                                                                                                    |                                                                                                    |                                                                                                    |                                                                                                    |
|                                                                                                    | sir ?<br>taller Windows<br>souhaitez-vous<br><u>Nom</u><br>Espace non allo<br>ct <u>u</u> aliser<br><u>h</u> arger un pilote                                          | taller Windows<br>souhaitez-vous installer Wind<br>Nom<br>Espace non alloué sur le disque 0                                                         | taller Windows<br>souhaitez-vous installer Windows ?<br>Nom Taille totale<br>Espace non alloué sur le disque 0 16.0 Go<br>ctualiser<br>harger un pilote | taller Windows<br>souhaitez-vous installer Windows ?<br>Nom Taille totale Espace libre Type<br>Espace non alloué sur le disque 0 16.0 Go 16.0 Go<br>Espace non alloué sur le disque 0 16.0 Go |

Notre disque VHD n'apparaît pas dans la liste car il n'est pas attaché, Il va falloir via diskpart en ligne de commande le faire. On accède à l'invite de commande via **MAJ+F10** et on lance l'utilitaire **Diskpart**,

| C:\Users\Administrateur>diskpart<br>Microsoft DiskPart version 6.1.7601<br>Copyright (C) 1999-2008 Microsoft Corporation. |                      |                 |                |               |                  |  |  |
|----------------------------------------------------------------------------------------------------|----------------------|-----------------|----------------|---------------|------------------|--|--|
| Puis si nécessaire <b>List Disk</b>                                                                                       |                      |                 |                |               |                  |  |  |
| DISKPART> li                                                                                                    | st disk              |                 |                |               |                  |  |  |
| N <sup>o</sup> disque                                                                                                    | Statut               | Taille          | Libre          | Dyn           | GPT              |  |  |
| Disque Ø<br>Disque 1                                                                                                    | En ligne<br>En ligne | 74 G o<br>9 G o | ctets<br>ctets | 1024 K<br>9 G | octets<br>octets |  |  |

Suivit d'un Select Disk=0

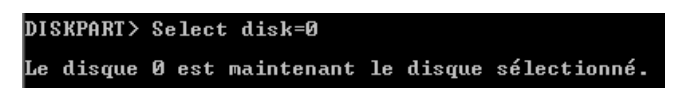

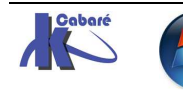

#### List Vol

| DISKPART> lis                                     | t vol         |                                    |                    |                                  |                          |                                    |                     |
|---------------------------------------------------|---------------|------------------------------------|--------------------|----------------------------------|--------------------------|------------------------------------|---------------------|
| N <sup>o</sup> volume<br><br>Volume Ø<br>Volume 1 | Ltr<br>E<br>C | Nom<br><br>Bluebirds<br>os-systeme | Fs<br>CDFS<br>NTFS | Type<br><br>DVD-ROM<br>Partition | Taille<br>6146 K<br>74 G | Statut<br><br>Sain<br>Sain<br>Sain | Info<br><br>Système |

On repère la lettre sur laquelle se trouve le fichier VHD à lier, (c'est le disque système sur lequel Seven est installé, (ici dans l'exemple C)

#### puis on tape Select vdisk file=C:\vhd-os\os.vhd

Avec la lettre repérée « C »: et le nom du disque vhd « os.vhd »

```
DISKPART> select vdisk file=c:\vhd-os\os.vhd
DiskPart a correctement sélectionné le fichier de disque virtuel.
```

... Diskpart nous informe que le fichier de disque virtuel est sélectionné.

#### Ensuite on tape Attach vdisk

Diskpart nous informe qu'il a attaché e fichier de disque virtuel

| DISKPART> attach udisk |               |         |    |         |    |        |          |
|------------------------|---------------|---------|----|---------|----|--------|----------|
| 100 pour               | cent effectué | és      |    |         |    |        |          |
| DiskPart a             | correctement  | attaché | le | fichier | de | disque | virtuel. |

Un list Vol confirme cela

| DISKPART> lis                                             | t vol              |                                              |                            |                                           |                                    |                                        |                     |
|-----------------------------------------------------------|--------------------|----------------------------------------------|----------------------------|-------------------------------------------|------------------------------------|----------------------------------------|---------------------|
| N <sup>o</sup> volume<br>Volume Ø<br>Volume 1<br>Volume 2 | Ltr<br>E<br>C<br>D | Nom<br>Bluebirds<br>os-systeme<br>os-sur-vhd | Fs<br>CDFS<br>NTFS<br>NTFS | Type<br>DUD-ROM<br>Partition<br>Partition | Taille<br>6146 K<br>74 G<br>8189 M | Statut<br>Sain<br>Sain<br>Sain<br>Sain | Info<br><br>Système |

On peut quitter disqpart par exit

DISKPART> exit Quitte DiskPart...

Puis on quitte la ligne de commande, on revient dans l'interface graphique, on demande **Actualiser** et on choisit le nouveau volume qui apparaîtra...

|                                   | l aille totale | Espace libre Type          |
|-----------------------------------|----------------|----------------------------|
| Espace non alloué sur le disque 0 | 16.0 Go        | 16.0 Go                    |
| Actualiser                        |                | Options delecteurs (avancé |

On termine ensuite l'installation classiquement

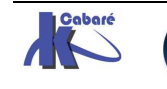

#### Supprimer un Boot sur VHD

Il suffit dans le magasin d'effacer le chargeur de démarrage avec l'identifiant correspondant à notre OS sur VHD.

Par exemple ici l'identifiant étant

{e34d0d0a-13fa-11e0-a522-aa22f2a4872a}

| Chargeur de démarrage | Windows                                                     |
|-----------------------|-------------------------------------------------------------|
| identificateur        | <pre></pre>                                                 |
| device                | partition=C:                                                |
| path                  | \Windows\system32\winload.exe                               |
| description           | boot US depuis VHD                                          |
| locale                | t P-FK<br>{}                                                |
| innerit               | \DOOTLOAGErSETTINGS/<br>(-2440-00 420- 44-0 -5000000-4050-3 |
| recoverysequence      | \e34d0D08-13fa-11e0-a522-aa22f2e4872a}                      |
| recoveryenabled       |                                                             |
| osaevice              | partition=0:                                                |
| systempool            | \#111UUWS<br>{                                              |
| resumeonject          | Opt In                                                      |
| 11X                   | Optin                                                       |

On le supprimerait par un

#### bcdedit /delete { e34d0d0a-13fa-11e0-a522-aa22f2a4872a}

et ensuite suppression du fichier vhd dans le dossier \vhd-os

**N.B :** si le dernier chargeur est le chargeur par défaut, comme par exemple dans le magasin ci-dessous

| Gestionnaire de démarra                                                                                                    | ge Windows                                                                                                    |
|----------------------------------------------------------------------------------------------------|----------------------------------------------------------------------------------------------------|
| identificateur<br>device<br>description<br>locale<br>inherit<br>default<br>resumeobject<br>displayorder<br>toolsdisplayorder<br>timeout                     | <pre>{bootmgr} partition=C: Windows Boot Manager fr-FR {globalsettings} {default} {716e0e20-a4d4-11e2-87ca-0010b586d1f9} {derault} {current} {mendiag} 30</pre>                                                    |
| identificateur<br>device                                                                                                    | //////////////////////////////////////                                                                                                    |
| path<br>description<br>locale                                                                                                    | \Windows\system32\winload.exe<br>Windows Server 2008 R2<br>fr-FR                                                                                                    |
| inherit<br>recoverysequence<br>recoveryenabled<br>osdevice                                                                                                  | {bootloadersettings}<br>{716e0e22-a4d4-11e2-87ca-0010b586d1f9}<br>Yes<br>uhd=[C:]\uhd-os\os.uhd                                                                                                    |
| systemroot<br>resumeobject<br>nx                                                                                                    | \Windows<br>{716e0e20-a4d4-11e2-87ca-0010b586d1f9}<br>OptOut                                                                                                    |
| Chargeur de démarrage W                                                                                                    | indows                                                                                                    |
| identificateur<br>device<br>path<br>description<br>locale<br>inherit<br>recoverysequence<br>recoveryenabled<br>osdevice<br>systemroot<br>resumeobject<br>nx | <pre>{current} partition=C: \Windows\system32\winload.exe Windows 7 fr-FR {bootloadersettings} {716e0e17-a4d4-11e2-87ca-0010b586d1f9} Yes partition=C: \Windows {716e0e15-a4d4-11e2-87ca-0010b586d1f9} OptIn</pre> |

Pour le supprimer il faut ajouter l'option /f

C:\Users\Administrateur>bcdedit /delete {default} /f\_

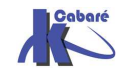

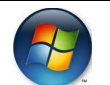

## Ajouter Manuellement une entrée Bcdedit sur VHD

Un avantage d'un disque VHD, c'est que c'est un fichier que l'on dépose sur une partition, donc pas besoin de créer une partition distincte pour installer un système d'exploitation en Multi-Boot.

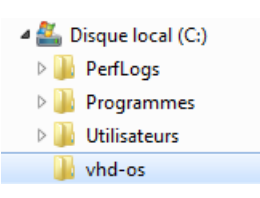

soit un dossier \**vhd-os** par exemple contenant des fichiers **.vhd** de systèmes d'exploitation alternatifs...

on doit ajouter une entrée dans notre boot manager. On va dupliquer l'entrée actuelle de seven sur une autre entrée pour avoir un nouveau GUID

#### C:\Users\Administrateur>bcdedit /copy {current} /d "boot OS depuis VHD" L'entrée a été correctement copiée dans {e34d0b0a-13fa-11e0-a522-aa22f2e4872a}.

on dispose donc d'une nouvelle entrée

| identificateur{e34d0b0a-13fa-11e0-a522-aa22f2e4872a}<br>partition=C:pathWindows\system32\winload.exedescriptionboot OS depuis UHDlocalefr-FRinherit{bootloadersettings}recoverysequence{e34d0b08-13fa-11e0-a522-aa22f2e4872a}recoveryenabledYesosdevicepartition=C:systemroot\Windowsresumeobject{e34d0b06-13fa-11e0-a522-aa22f2e4872a}nxOptIn |
|----------------------------------------------------------------------------------------------------|
|                                                                                                    |

supposons que notre fichier vhd se nomme os.vhd

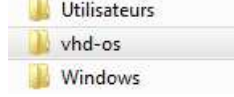

os.vhd pc-2008r2-natif.vhd

## il faut modifier l'entrée DEVICE

C:\Users\Administrateur>bcdedit /set {e34d0b0a-13fa-11e0-a522-aa22f2e4872a} devi ce vhd=[C:]\vhd-os\os.vhd L'opération a réussi.

puis l'entrée OSDEVICE

C:\Users\Administrateur>bcdedit /set {e34d0b0a-13fa-11e0-a522-aa22f2e4872a} osde vice vhd=LC:l\vhd-os\os.vhd L'opération a réussi.

sans oublier l'instruction DETECTHAL forçant le re-détection de la couche d'abstraction matérielle

C:\Users\Administrateur>bcdedit /set {e34d0b0a-13fa-11e0-a522-aa22f2e4872a} dete cthal on L'opération a réussi.

de manière à avoir au final

| Chargeur de démarrage                                                                                                    | Windows                                              |
|----------------------------------------------------------------------------------------------------|------------------------------------------------------|
| Chargeur de demarrage<br>identificateur<br>device<br>path<br>description<br>locale<br>inherit<br>recoverysequence<br>recoveryenabled<br>osdevice<br>systemroot | Windows<br><pre></pre>                               |
| resumeobject<br>nx<br>detecthal                                                                                                    | \estime=131a=11e0=a522=aa2212e4672a7<br>OptIn<br>Yes |

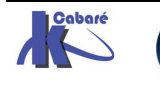

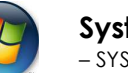

Système Windows 7 Seven - SYS 20 - Travaux Pratiques - ver 2.3 -

## **Boot manager - Os loader Windows 8**

Si on construit manuellement un magasin allant chercher un vhd, il faut faire attention à la version de l'OSloader présent sur le poste d'origine. Par exemple la version **osloade**r de Seven, ne peut pas lancer un windows 8. Lorsque l'on installe le Windows 8 sur la machine en direct dans le VHD, l'installation met à jour cet Os loader, et donc pas de soucis. Mais si on ajoute manuellement l'entrée dans BCDEDIT pointant vers notre vhd contenant windows 8, alors au démarrage on aura un message d'erreur.

Pour mettre à jour le Boot manager de Seven par celui de Windows 8 il faut utiliser l'outil **BCDBOOT** fournit avec Windows 8... qui est donc situé dans le répertoire \System32 de notre image VHD. **BCDBoot** permet de copier les fichiers de démarrage de l'environnement et la configuration des données de démarrage (BCD), depuis le répertoire \Windows du VHD, vers la partition système C:\.

On va donc attacher le disque .vhd contenant windows 8

| 🖃 🚰 Stockage                                                                                                    | Attacher un disque dur virtuel                                                                                                    |
|----------------------------------------------------------------------------------------------------|----------------------------------------------------------------------------------------------------|
| <ul> <li>Gestion des disques</li> <li>Services et applications</li> <li>Actualiser</li> <li>Analyser les disques de nouveau</li> <li>Créer un disque dur virtuel</li> <li>Attacher un disque dur virtuel</li> </ul> | Spécifiez l'emplacement du disque dur virtuel sur l'ordinateur.<br>Emplacement :<br>C:\vhd-os\os-8.vhd Parcourir<br>Lecture seule.<br>OK Annuler |

On y trouve un fichier système en windows\system32 nommé bcdboot.exe

| Répertoire | de E:\Windows\S       | ystem32 |                               |
|------------|-----------------------|---------|-------------------------------|
| 26/07/2012 | 05:08<br>1 fichier(s) | 183 808 | bcdboot.exe<br>183 808 octets |
|            | e Kep(s) 1            | 364 881 | 408 octets libres             |

On fait une copie de ce fichier a la racine du disque c : (par exemple)

| Nom *       | Modifié le       | Туре        | Taille |
|-------------|------------------|-------------|--------|
| bcdboot.exe | 26/07/2012 05:08 | Application | 180 Ko |

En invite de commande ensuite, on tape (attention a la lettre du disque vhd, ici das<br/>n l'exemple le disque vhd est monté dans le lecteur f<br/>  $\odot$ 

## bcdboot f:\windows /s c :

L'outil BCDboot importe automatiquement les informations de l'installation existante lors de la mise à jour du gestionnaire de démarrage (BCD). L'ordinateur est maintenant mis à jour pour inclure un environnement de démarrage de Windows 8

# Choix du VHD - Licences

La seule restriction concerne les OS contenus dans ces VHD, en effet si depuis Seven toutes versions on sait attacher un disque virtuel, tous les Windows ne sont pas capables de « se booter » <u>depuis</u> un disque VHD

Pour Seven : uniquement les versions Entreprise et Ultimate le peuvent

Pour 2008 R2 : toutes les versions le peuvent

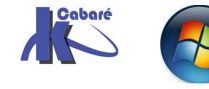

## Clé USB bootable (mode opératoire):

On utilise diskpart intégré à Seven ou 2008. En invite de commande on lance Diskpart

| C:\Users\Administr | ateur>diskpart               |
|--------------------|------------------------------|
| Microsoft DiskPart | version 6.1.7601             |
| Copyright (C) 1999 | -2008 Microsoft Corporation. |
| Sur l'ordinateur : | POSTE-WAIK                   |

On repère les disques disponibles (dont notre clé USB)

list disk

| DISKPART> list disk                                  |                                     |                                           |                           |
|------------------------------------------------------|-------------------------------------|-------------------------------------------|---------------------------|
| Nº disque Statut<br>Disque Ø En li<br>Disque 1 En li | gne 114 G octet<br>gne 3817 M octet | e Dyn GPT<br>s 1024 Koctets<br>s 0 octets | Disque 1 =<br>clé de 4Gig |

On repère le chiffre assigné à la clé USB (par exemple 1)

| se  | select disk=1 |    |       |            |    |        |              |  |  |
|-----|---------------|----|-------|------------|----|--------|--------------|--|--|
| DIS | SKPART >      | se | elect | t disk=1   |    |        |              |  |  |
| Le  | disque        | 1  | est   | maintenant | le | disque | sélectionné. |  |  |
|     |               |    |       |            |    |        |              |  |  |

Tapez maintenant « clean », les données de partition seront toutes effacées,

#### Clean

| DISKPART>  | clean    |   |          |    |         |
|------------|----------|---|----------|----|---------|
| DiskPart a | a réussi | à | nettover | le | disque. |

Il faut maintenant créer une partition sur le disque "create partition primary"

#### create partition primary

DISKPART> create partition primary DiskPart a réussi à créer la partition spécifiée.

La partition générée il faut la sélectionner et la rendre active en général, le fait de l'avoir crée, la sélectionne, mais on peut vérifier et si besoin la sélectionner via **select partition 1** 

#### select partition 1

| DIS | KPART> se | Lec | t pa | artition 1 |    |           |               |
|-----|-----------|-----|------|------------|----|-----------|---------------|
| La  | partition | 1   | est  | maintenant | la | partition | sélectionnée. |

On Vérifie que l'on est bien dessus

#### List partition

| DISKPART> list partition |            |        |          |  |  |
|--------------------------|------------|--------|----------|--|--|
| N <sup>o</sup> partition | Туре       | Taille | Décalage |  |  |
| → * Partition 1          | Principale | 3817 M | 64 K     |  |  |

On la rend active

active

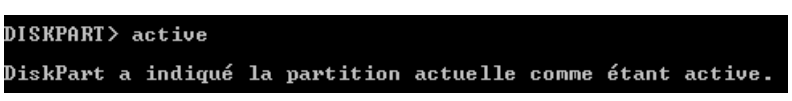

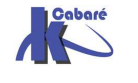

On passe maintenant à son formatage en fat32 ou mieux NTFS, donc par

| format fs=fat32      | ou mieux   | forma      | at fs=N  | TFS L   | ABEL="cle    | bootable | e" |
|----------------------|------------|------------|----------|---------|--------------|----------|----|
| DISKPART> format fs= | =fat32     | DISKPART>  | format   | Fs=NTF  | S LABEL="cle | bootable | W  |
| 100 pour cent effe   | ctués      | 100 pour   | r cent e | effectu | és           |          |    |
| DiskPart a formaté ] | le volume. | DiskPart a | a format | té le v | olume.       |          |    |

at Fs=NTFS LABEL="cle bootable Winpe" nt effectués maté le volume.

On termine en forçant l'assignation d'une lettre de lecteur

| assign                  |            |           |         |       |         |            |
|-------------------------|------------|-----------|---------|-------|---------|------------|
| DISKPART> assign        |            |           |         |       |         |            |
| DiskPart a correctement | assigné la | lettre de | lecteur | ou le | point d | e montage. |

Une dernière vérification par

| list volume           |       |                         |              |                      |                 |              |          |
|-----------------------|-------|-------------------------|--------------|----------------------|-----------------|--------------|----------|
| DISKPART> lis         | t vol | ume                     |              |                      |                 |              |          |
| N <sup>o</sup> volume | Ltr   | Nom<br>                 | Fs           | Туре<br>             | Taille          | Statut       | Info     |
| Volume Ø<br>Volume 1  | Ε     | Bluebirds<br>Réservé au | CDFS<br>NTFS | DUD-ROM<br>Partition | 6146 K<br>100 M | Sain<br>Sain | Système  |
| Volume 2              | C     | os-7-sp1                | NTFS         | Partition            | 29 G            | Sain         | Démarrag |
| * Volume 4            | ŵ     | INSCALLACIO             | FAT32        | Amovible             | 3817 M          | Sain         |          |

et on peut quitter l'outil Diskpart en saisissant

exit

DISKPART> exit Quitte DiskPart..

# Copie du DVD Seven (par exemple):

Pour copier les fichiers, on peut utiliser la commande **xcopy** 

Insérer le DVD d'installation de Windows ainsi que la clé dans un port USB. En invite de commande taper

# xcopy d:\ f:\ /e /f

(avec dans l'exemple **D** : est l'unité du lecteur CD et **F** : la clé USB)

# **Utilitaire WinnToBootic:**

Si on a une image ISO, on peut utiliser ce petit utilitaire

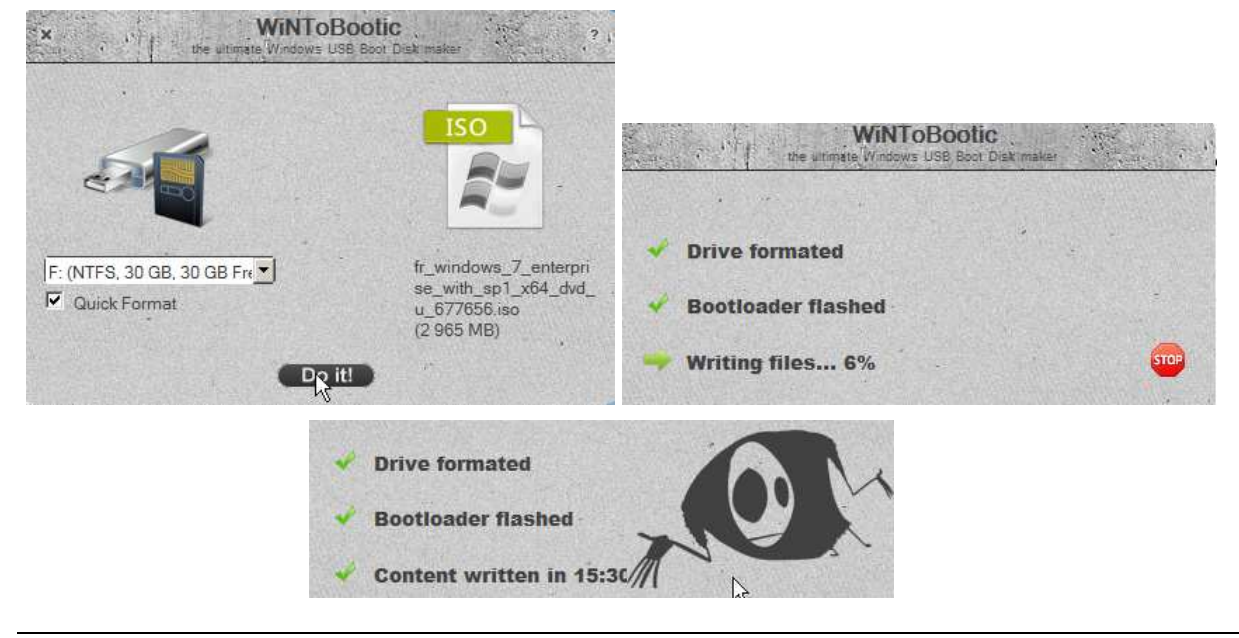

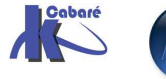

# Préparation du poste 7

- 1. On fait un profil type avec le compte Administrateur/Root
- 2. On fait le ménage compte utilisateur/profils autres...

#### Sysprep 3.12 obligatoire

Depuis le dossier, windows\system32\sysprep on lance la commande

#### Sysprep /generalize /oobe

ΟU

## Sysprep /generalize /oobe /unattend:c:\nom-fich.xml

N.B: la construction des fichiers de réponse est traitée à part. Il faut juste indiquer ici 2 valeurs, skiprearm = 1 pour éviter le rearmement du décompte de l'activation de licence copyprofile = true pour créer un profil par défaut sur le poste type

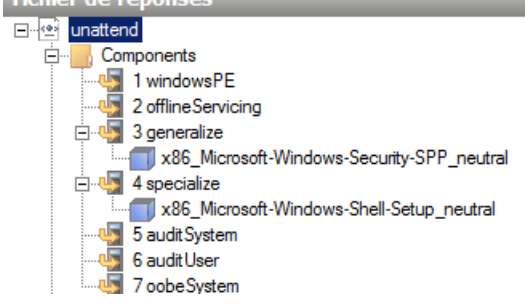

- N.B: attention à ne pas re-démarrer le poste sur lequel on vient d'exécuter sysprep sans booter sur le CD contenant l'image de capture, sinon la phase mini-install OOBE se déroulera automatiquement...
- N.B: Une copie du fichier **unattend.xml** version avec rearm ou sans rearm est disponible sur le serveur WDS en version 32 ou 64 bits

| 🖃 퉲 wds-install | Nom ^                   | Modifié le       |
|-----------------|-------------------------|------------------|
| E Boot          | 🔿 x32-profil-rearm      | 05/09/2011 14:06 |
| H Mgmt          | x32-profil-ss-rearm     | 05/09/2011 14:05 |
| 🗉 퉲 Stores      | 👜 x64-profil-rearm      | 07/11/2011 06:44 |
| 🖃 퉲 Templates   | 🖆 x64-profil-sans-rearm | 07/11/2011 06:40 |
| 🎍 sysprep       |                         |                  |
|                 | sysprep                 |                  |

à copier à la racine du C:\ de la machine à « syspréper »

pour pouvoir sur un Seven 64bits faire par exemple

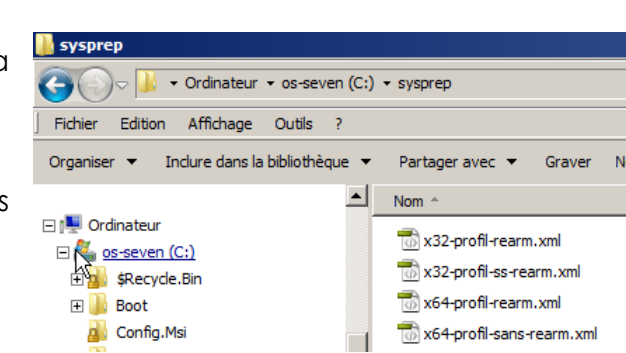

Sysprep /generalize /oobe /unattend:c:\sysprep\x64-profil-rearm.xml

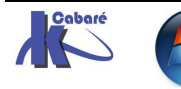

# **RESTAURATION DE FICHIERS**

## Contexte de travail

Pour mettre en évidence la possibilité de restaurer une version antérieure d'un fichier, on va travailler avec une sauvegarde de fichiers effectuée manuellement. En désactivant par ailleurs les points de restauration...

#### Dans les propriétés de ordinateur / protection du système

Sur un poste avec un système en C: et des données en D: alors

| Pa | aramètres de protection        |            |  |
|----|--------------------------------|------------|--|
|    | Lecteurs disponibles           | Protection |  |
|    | 🏭 systeme-seven (C:) (Système) | Désactivée |  |
|    | 👝 data (D:)                    | Activée    |  |

On peut aussi si on dispose d'un seul lecteur C: demander de ne gérer que la restauration des fichiers...

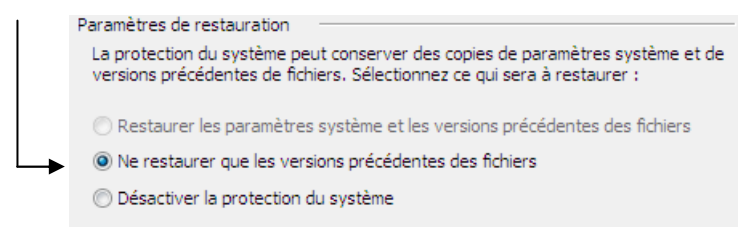

Dans un dossier data, on a une structure de fichiers et de dossier du genre

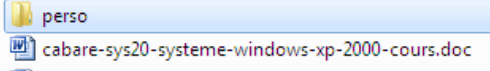

- 🖄 cabare-sys20-systeme-windows-xp-2000-tp.doc
- abare-sys22-sys20-xp-ntfs-cours.doc

Pour n'importe lequel de ces éléments, fichiers ou dossier, on obtient dans l'onglet **Propriétés / Versions précédentes** le message "**Aucune version précédente n'est disponible**"

| 2 | Propriétés  | de : cabare-sys20-systeme-windows-xp-2000-cours.doc                                                                                                    | × |
|---|-------------|----------------------------------------------------------------------------------------------------|---|
| G | iénéral Sér | curité Personnaliser Détails Versions précédentes<br>Les versions précédentes proviennent de points de restauration ou de la<br>Sauvegarde Windows. <u>Comment utiliser des versions précédentes ?</u><br>s fichiers : |   |
|   | Nom         | Modifié le Emplacement Aucune version précédente n'est disponible.                                                                                                    |   |

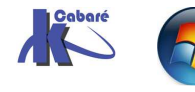

#### Réaliser une sauvegarde de fichiers

On réalise une sauvegarde de fichiers.

## Démarrer / Tous les programmes / Maintenance / Sauvegarder et Restaurer

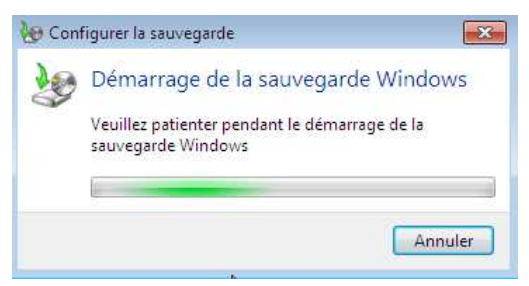

On choisit un emplacement quelconque... (clé USB)

| Configurer la sauvegarde                                                |                                        |                 |  |
|-------------------------------------------------------------------------|----------------------------------------|-----------------|--|
| Sélectionner l'emplacement d'enregist                                   | rement de votre sauveg                 | Jarde           |  |
| Il est conseillé d'enregistrer votre seuvegerde sur ur                  | lecteur externe Instructions r         | our choisir und |  |
| Enregistrer la sauvegarde sur :                                         | necteur externe. <u>Instructions p</u> |                 |  |
| Enregistrer la sauvegarde sur :<br>Destination de sauvegarde            | Espace libre                           | Taille totale   |  |
| Enregistrer la sauvegarde sur :<br>Destination de sauvegarde<br>at (D:) | Espace libre<br>34,21 Go               | Taille totale   |  |

Et on choisit de ne sauvegarder QUE le dossier data préalablement visualisé

| Activez la case à cocher des éléments à inclure dans la sauvegarde. <u>Quels fichiers sont exclus par défi</u><br>de la sauvegarde ?                                                                                                    |                                                                                                    |                 |
|----------------------------------------------------------------------------------------------------|----------------------------------------------------------------------------------------------------|-----------------|
| Activez la case à cocher des éléments à inclure dans la sauvegarde. Quels fichiers sont exclus par défi<br>de la sauvegarde ?                                                                                                    |                                                                                                    |                 |
|                                                                                                    | Activez la case à cocher des éléments à inclure dans la sauvegarde. Quels fichiers sont                                                                                                    | exclus par défa |
| <ul> <li>Fichiers de données</li> <li>Sauvegarder les données pour les utilisateurs récemment créés</li> <li>Bibliothèques de admin</li> <li>Bibliothèques de Administrateur</li> <li>Bibliothèques de test</li> <li>Ordinateur</li> <li>systeme-seven (C:)</li> <li>data (D:)</li> </ul> | de la sauvegarde ?                                                                                                    |                 |
| <ul> <li>Frchiers de données</li> <li>Sauvegarder les données pour les utilisateurs récemment créés</li> <li>Bibliothèques de admin</li> <li>Bibliothèques de Administrateur</li> <li>Bibliothèques de test</li> <li>Ordinateur</li> <li>systeme-seven (C:)</li> <li>data (D:)</li> </ul> | (1)                                                                                                    |                 |
| <ul> <li>Sauvegraeries donnees pouries utilisateurs recemment crees</li> <li>Bibliothèques de admin</li> <li>Bibliothèques de Administrateur</li> <li>Bibliothèques de test</li> <li>Ordinateur</li> <li>systeme-seven (C:)</li> <li>data (D:)</li> </ul>                                 | Fichiers de données                                                                                                    |                 |
| <ul> <li>Bibliothèques de admin</li> <li>Bibliothèques de Administrateur</li> <li>Bibliothèques de test</li> <li>Ordinateur</li> <li>systeme-seven (C:)</li> <li>data (D:)</li> </ul>                                                                                                    | Sauvegarder les données pour les utilisateurs récemment crees                                                                                                    |                 |
| <ul> <li>Bibliotheques de Administrateur</li> <li>Bibliothèques de test</li> <li>Ordinateur</li> <li>systeme-seven (C:)</li> <li>data (D:)</li> </ul>                                                                                                    | Districted a second a desired a desired a d |                 |
| <ul> <li>▷ □ ■ Bibliotheques de test</li> <li>▲ □ Ordinateur</li> <li>▷ □ ■ systeme-seven (C:)</li> <li>▲ □ → data (D:)</li> </ul>                                                                                                    | Bibliotheques de Administrateur                                                                                                    | 1               |
| ■ Grainateur > □ systeme-seven (C:) ■ □ data (D:)                                                                                                    | District de test                                                                                                    |                 |
| <ul> <li>Systeme-seven (C:)</li> <li>data (D:)</li> </ul>                                                                                                    |                                                                                                    |                 |
| a 🔤 🚙 data (D:)                                                                                                    | Systeme-seven (C:)                                                                                                    | 1               |
|                                                                                                    | a 🛄 🥪 data (D:)                                                                                                    |                 |
|                                                                                                    |                                                                                                    |                 |
| b 🛛 🖕 data 🛛 🖓                                                                                                    |                                                                                                    |                 |

Ce qui donne

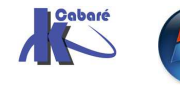

| Vérifiez vos para                    | amètres de sauvegarde   |                                 | Sauvegarder ou            | restaurer des fichiers                     |
|--------------------------------------|-------------------------|---------------------------------|---------------------------|--------------------------------------------|
| Emplacement :<br>Résumé de la sauveo | KINGSTON (F:)           |                                 | Sau                       | vegarde en cours                           |
| Éléments                             |                         | Inclus dans la sauvegarde       | Sauvegarder               |                                            |
| \mu D:\data\                         | 2                       | Tous les fichiers de données lo | Emplacement :             | KINGSTON (F:)                              |
|                                      | 45                      |                                 |                           | 2,98 Go libres sur 3,73 Go                 |
|                                      |                         |                                 |                           | Taille de la sauvegarde : Non<br>dispon    |
|                                      |                         |                                 |                           | 🌍 Gérer l'espace                           |
| Planification :                      | Le dimanche à 19:00 Mo  | lifier la planification         | Prochaine<br>sauvegarde : | En cours                                   |
| Flammeation .                        | Le dimanche a 19.00 Mol |                                 | Dernière<br>sauvegarde :  | Jamais                                     |
|                                      |                         |                                 | Contenu :                 | Fichiers dans les dossiers<br>sélectionnés |
|                                      |                         |                                 | Planification :           | Chaque dimanche à 19:00                    |
|                                      |                         |                                 |                           | 🛞 Modifier les paramètres                  |

## Utilisation d'une sauvegarde de fichiers

Sans avoir besoin, ou envie de réaliser une "réstauration" de la sauvegarde, il est possible maintenant de constater que lorsque l'on demande les **propriétés / versions précédentes** de nos fichiers - dossiers

| J perso           |                                                                                         |                                              |   |
|-------------------|-----------------------------------------------------------------------------------------|----------------------------------------------|---|
| 👜 cabare-sys20-   | systeme-windows-xp-2000                                                                 | )-cours.doc                                  |   |
| 👜 cabare-sys20-   | systeme-windows-xp-2000                                                                 | )-tp.doc                                     |   |
| 👜 cabare-sys22-   | sys20-xp-ntfs-cours.doc                                                                 |                                              |   |
| On obtient        |                                                                                         |                                              |   |
| Propriétés de :   | cabare-sys20-systeme-wi                                                                 | ndows-xp-2000-cours.doc                      | × |
| Général Sécurit   | é Personnaliser Détails                                                                 | Versions précédentes                         |   |
|                   |                                                                                         | enert de painte de meteurstien eu de la      |   |
| Versions des fic  | versions precedentes provie<br>uvegarde Windows. <u>Commen</u><br>hiers :               | t <u>utiliser des versions précédentes ?</u> |   |
| Versions des fic  | versions precedences provie<br>uvegarde Windows. <u>Commen</u><br>hiers :<br>Modifié le | Emplacement                                  |   |
| Versions des fict | hiers :<br>Modifié le                                                                   | Emplacement                                  | _ |

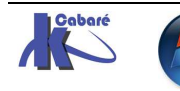

# DEPLACER LE DOSSIER MES DOCUMENTS

## **Objectif:**

Il peut devenir nécessaire de déplacer l'emplacement par défaut du dossier repéré comme « mes documents » pou un utilisateur:

L'objectif est non seulement de déplacer le contenu, mais aussi et surtout de modifier les pointeurs pour les enregistrements ultérieurs par défaut

Il suffit pour cela de se Loguer en tant qu'Utilisateur dont on veut déplacer le dossier mes documents, et se placer sur le dossier **mes documents** 

## et de demander les Propriétés

| Utilisateurs Administrateur     |   | Propriétés de : Mes documents                                                                                                    |
|---------------------------------|---|----------------------------------------------------------------------------------------------------|
| 🎍 AppData<br>🝺 Application Data |   | Général Partage Sécurité Emplacement Versions précédentes Personnaliser                                                            |
| 📔 Bureau                        |   | Les fichiers du dossier Mes documents sont stockés<br>à l'emplacement cible ci-dessous.                                            |
| 🔊 Cookies<br>隆 Favoris          | = | Vous pouvez changer l'emplacement où sont stockés les                                                                              |
| Liens                           |   | tichiers de ce dossier et choisir un nouvel emplacement sur<br>ce disque dur, un autre disque ou un autre ordinateur du<br>réseau. |
| Ma musique                      |   | C:\Users\Administrateur\Documents                                                                                                  |
| Menu Démarrer Mes documents     |   | Valeurs par défaut Déplacer Rechercher la cible                                                                                    |

Au niveau de **Rechercher la Cible**, on demande le nouvel emplacement, par exemple **D:\autre** 

## Puis Déplacer...

Et le tour est joué

## Possibilités et... limites:

Il peut être possible de définir l'emplacement par défaut du dossier repéré sur un chemin réseau...

| Emplacer | nent du dossi | er cible      |                     |
|----------|---------------|---------------|---------------------|
| Cible :  | \\travail\da  | ataperso\temp |                     |
| Valeurs  | par défaut    | Déplacer      | Rechercher la cible |

Toute redirection de ce genre à un effet limité au profil utilisateur en cours !

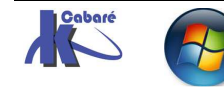

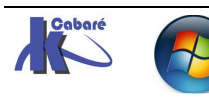

Système Windows 7 Seven - SYS 20 - Travaux Pratiques - ver 2.3 - http://www.cabare.net Page 39 Cabaré Michel